Compatible with VCCX-454 Series

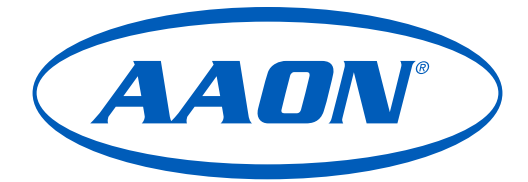

# RM454-D Technical Guide

## ASM07716 Software SS1193

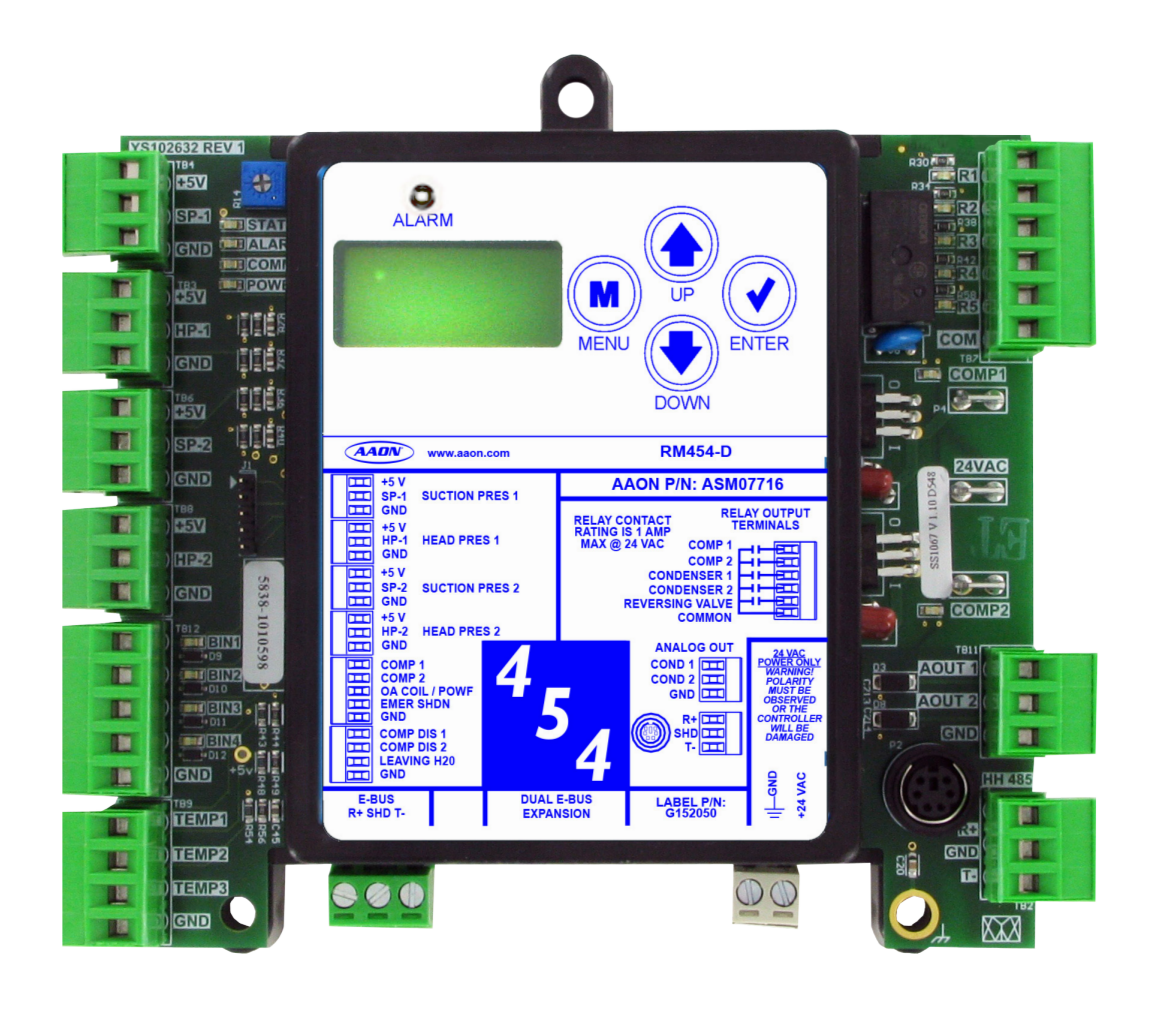

| RM454-D TECHNICAL GUIDE REVISION LOG |                 |  |  |  |
|--------------------------------------|-----------------|--|--|--|
| REVISION AND DATE CHANGE             |                 |  |  |  |
| Rev A., January 17, 2025             | Initial Release |  |  |  |

| PRODUCT NAME PARTS REFERENCE                                                                                                    |                                                                                                    |  |  |
|----------------------------------------------------------------------------------------------------|----------------------------------------------------------------------------------------------------|--|--|
| PART DESCRIPTION PART NUMBER                                                                                                    |                                                                                                    |  |  |
| Software for RM454-D                                                                                                    | SS1193                                                                                                    |  |  |
| VCCX-454 Controller                                                                                                    | ASM07503                                                                                                    |  |  |
| Prism 2                                                                                                    | ASM02533                                                                                                    |  |  |
| IP Module Kit                                                                                                    | ASM01902                                                                                                    |  |  |
| CommLink 6                                                                                                    | ASM07420                                                                                                    |  |  |
| EBC E-BUS Cable Assembly E-BUS Power & Comm<br>1.5 Ft, 3 Ft, 10 Ft, 25 Ft, 50 Ft, 75 Ft,<br>100 Ft, 150 Ft, 250 Ft, and 1000 Foot Spool | G029440 (1.5 Ft), G012870 (3 Ft), G029460 (10 Ft), G045270 (25 Ft),<br>G029510 (50 Ft), G029530 (75 Ft), G029450 (100 Ft), G029470 (150 Ft),<br>V36590 (250 Ft), G018870 (SPOOL) |  |  |

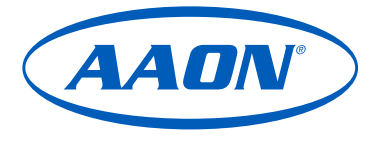

www.aaon.com

# This manual is available for download from www.aaon.com/library

AAON

2425 South Yukon Ave. Tulsa, OK 74107-2728 www.aaon.com Factory Technical Support Phone: 918-382-6450 AAON® Controls Support: 866-918-1100 It is the intent of AAON® to provide accurate and current product information. However, in the interest of product improvement, AAON® reserves the right to change pricing, specifications, and/or design of its product without notice, obligation, or liability. AAON® is a registered trademark of AAON, Inc., Tulsa, OK. BACnet® is a registered trademark of ASHRAE Inc., Atlanta, GA. BITZER® is a registered trademark of BITZER Kühlmaschinenbau GmbH. Copeland Scroll™ is a registered trademark of Emerson Electric Co., Saint Louis, MO

Rev. A

Copyright January 2025 AAON, Inc. AAON® is a registered trademark of AAON, Inc., Tulsa, OK. AAON® assumes no responsibility for errors or omissions in this document. This document is subject to change without notice.

| OVERVIEW                                  |    |
|-------------------------------------------|----|
| General Information                       | 5  |
| Dimensions                                | 6  |
| INSTALLATION AND WIRING                   | 7  |
| Electrical and Environmental Requirements | 7  |
| WIRING                                    |    |
| Inputs Wiring                             |    |
| Outputs Wiring                            | 9  |
| INPUTS AND OUTPUTS                        |    |
| Мар                                       |    |
| Inputs and Outputs                        | 11 |
| SEQUENCE OF OPERATIONS                    |    |
| Prism 2 Configuration                     |    |
| Modes of Operation                        |    |
| Staging                                   | 14 |
| Envelope Protection                       |    |
| LCD SCREENS                               |    |
| Display Screen and Navigation Keys        |    |
| Screens Map                               |    |
| Screen Descriptions                       |    |
| Alarms Screens                            |    |
| Protected Screens                         |    |
| Diagnostic Screens                        |    |
| ADDRESS SCREEN                            |    |
| TROUBLESHOOTING                           |    |
| LED Diagnostics                           |    |
| Suction Pressure Transducer Testing       |    |
| Temperature Sensor Testing                |    |
| Head Pressure Transducer                  |    |
|                                           |    |

#### FIGURES

| Figure 1: | RM454-D Dimensions                      | 6  |
|-----------|-----------------------------------------|----|
| Figure 2: | RM454-D Inputs Wiring                   | 8  |
| Figure 3: | RM454-D Outputs Wiring                  | 9  |
| Figure 4: | Prism 2 RM454-D Configuration Screen    | 12 |
| Figure 5: | Prism 2 RM454-D Configuration Options   | 12 |
| Figure 6: | Copeland YAS67K1-91K1 and R454 Envelope | 22 |
| Figure 7: | Copeland YAD98-115 Envelope             | 22 |
| Figure 8: | LCD Display and Navigation Keys         | 23 |
| Figure 9: | RM454-D LED Locations                   | 33 |

### TABLES

| Table 1:  | Electrical and Environmental Requirements                                        | 7   |
|-----------|----------------------------------------------------------------------------------|-----|
| Table 2:  | RM454-D Inputs and Outputs                                                       | .10 |
| Table 3:  | Staging - 1 RM454-D 1 Circuit: Digital Cooling States                            | .14 |
| Table 4:  | Staging - 2 RM454-D 2 Circuit: Digital, On/Off + On/Off Cooling States           | .14 |
| Table 5:  | Staging - 2 RM454-D 2 Circuit: Digital, On/Off + On/Off Reheat States            | .14 |
| Table 6:  | Staging - 2 RM454-D 2 Circuit: Digital + On/Off, Digital + On/Off Cooling Stages | .14 |
| Table 7:  | Staging - 2 RM454-D 2 Circuit: Digital + On/Off, On/Off + On/Off Cooling Stages  | .15 |
| Table 8:  | Staging - 2 RM454-D 2 Circuit: Digital + On/Off, On/Off + On/Off Reheat Stages   | .15 |
| Table 9:  | Staging - 2 RM454-D 4 Circuit: Digital, Digital, 2-Step, 2-Step Cooling States   | .15 |
| Table 10: | Staging - 2 RM454-D 4 Circuit: Digital, Digital, 2-Step, 2-Step Reheat States    | .15 |
| Table 11: | Staging - 1 RM454-D 2 Circuit: Digital, 2-Step Cooling States                    | .16 |
| Table 12: | Staging - 1 RM454-D 2 Circuit: Digital, 2-Step Reheat States                     | .16 |
| Table 13: | Staging - 1 RM454-D 2 Circuit: Digital, On/Off Cooling States                    | .16 |
| Table 14: | Staging - 1 RM454-D 2 Circuit: Digital, On/Off Reheat States                     | .16 |
| Table 15: | Staging - 2 RM454-D 4 Circuit: Digital, On/Off, Digital, On/Off Cooling States   | .16 |
| Table 16: | Staging - 2 RM454-D 4 Circuit: Digital, On/Off, Digital, On/Off Reheat States    | .17 |
| Table 18: | Staging - 2 RM454-D 2 Circuit: Digital, Digital Cooling States                   | .17 |
| Table 17: | Staging - 2 RM454-D 2 Circuit: Digital, Digital Reheat States                    | .17 |
| Table 20: | Staging - 1 RM454-D 2 Circuit: Digital, Digital Cooling States                   | .17 |
| Table 19: | Staging - 1 RM454-D 2 Circuit: Digital, Digital Reheat States                    | .17 |
| Table 21: | Staging - 2 RM454-D 4 Circuit: Digital, 2-Step, Digital, 2-Step Cooling States   | .18 |
| Table 22: | Staging - 2 RM454-D 4 Circuit: Digital, 2-Step, Digital, 2-Step Reheat States    | .18 |
| Table 23: | Staging - 2 RM454-D 2 Circuit: On/Off + On/Off, On/Off + On/Off Cooling States   | .18 |
| Table 24: | Staging - 2 RM454-D 2 Circuit: On/Off + On/Off, On/Off + On/Off Reheat States    | .18 |
| Table 25: | Staging - 1 RM454-D 1 Circuit: On/Off Cooling States                             | .18 |
| Table 26: | Staging - 1 RM454-D 2 Circuit: On/Off + On/Off Cooling States                    | .19 |
| Table 27: | Staging - 2 RM454-D 2 Circuit: On/Off, On/Off Cooling States                     | .19 |
| Table 28: | Staging - 1 RM454-D 1 Circuit: 2-Step Cooling States                             | .19 |
| Table 29: | Staging - 1 RM454-D 2 Circuit: 2-Step, 2-Step Cooling States                     | .19 |
| Table 30: | Staging - 1 RM454-D 2 Circuit: 2-Step, 2-Step Reheat States                      | .19 |

## TABLE OF CONTENTS

| Table 31: | Staging - 2 RM454-D 4 Circuit: 2-Step, 2-Step, 2-Step, 2-Step Cooling States             | 20 |
|-----------|------------------------------------------------------------------------------------------|----|
| Table 32: | Staging - 2 RM454-D 4 Circuit: 2-Step, 2-Step, 2-Step, 2-Step Reheat States              | 20 |
| Table 33: | Staging - 2 RM454-D 2 Circuit: 2-Step, 2-Step Cooling States                             | 20 |
| Table 34: | Staging - 2 RM454-D 2 Circuit: 2-Step, 2-Step Reheat States                              | 20 |
| Table 35: | Staging - 4 RM454-D 4 Circuit: 2-Step, 2-Step, 2-Step, 2-Step Cooling States             | 20 |
| Table 36: | Staging - 4 RM454-D 4 Circuit: 2-Step, 2-Step, 2-Step, 2-Step Reheat States              | 21 |
| Table 37: | Staging - 2 RM454-D 4 Circuit: 2-Step, 2-Step, 2-Step, 2-Step Cooling States             | 21 |
| Table 38: | Staging - 2 RM454-D 4 Circuit: 2-Step, 2-Step, 2-Step, 2-Step Reheat States              | 21 |
| Table 39: | Staging - 2 RM454-D 2 Circuit: Tandem Fixed, Fixed, Tandem Fixed, Fixed Cooling States   | 21 |
| Table 40: | Staging - 2 RM454-D 4 Circuit: Tandem Digital, Fixed, Tandem Fixed, Fixed Cooling States | 21 |
| Table 41: | Navigation Key Functions                                                                 | 23 |
| Table 42: | Main Screens                                                                             | 25 |
| Table 43: | Module Screens                                                                           | 26 |
| Table 44: | System Status Screens                                                                    | 26 |
| Table 45: | Sensor Status Screens                                                                    | 27 |
| Table 46: | Setpoint Status Screens                                                                  | 27 |
| Table 47: | Alarms Screens                                                                           | 28 |
| Table 48: | Alarm History                                                                            | 29 |
| Table 49: | Diagnostic Screens                                                                       | 31 |
| Table 50: | Coil Pressure/Voltage/Temp for Suction Pressure Transducers - R454 Refrigerant           | 34 |
| Table 51: | Discharge Thermistor Temperature/Resistance                                              | 35 |
| Table 52: | 0-5V Temperature Sensor - Voltage & Resistance for Type III Sensors                      | 36 |
| Table 53: | Head Pressure Transducer Chart                                                           | 37 |

## **OVERVIEW**

### **General Information**

#### Overview

The Refrigerant System Module for Digital Compressors (RM454-D) can monitor and control up to two compressors and condensors. The compressors can be in either a tandem or non-tandem configuration. The module is designed for R454 refrigerant.

The RM454-D is for units that match all of the following criteria:

- One or two circuits;
- Compressors may be any mix of fixed, two-step, and digital;
- · Reheat is present on the first circuit

The RM454-D is connected to the VCCX-454 Controller. Up to four RM454-D Modules can be connected, depending on the size of the system. There are two E-BUS expansion ports which allow the use of communicating sensors and E-BUS modules.

The RM454-D provides seven analog inputs, four binary inputs, five relays, and two analog outputs. See Figure 2, page 8, and Figure 3, page 9, for wiring.

**WARNING:** The correct software version must be used for all software upgrades. Loading the incorrect software could result in malfunction. Contact AAON Technical Support for assistance, if required.

#### Features

The RM454-D Module:

- Modulates the compressors to satisfy the suction coil (saturated) temperature. The Suction Coil (Saturated) Temperature Setpoint is reset by the VCCX-454 Controller to maintain the supply air temperature during Cooling Mode. During Dehumidification Mode, it controls the compressors to directly maintain the Suction (Saturated) Temperature Setpoint.
- Modulates and stages the compressors to maintain a given Supply Air Temperature Setpoint when the heat pump is in Heating Mode.
- Modulates the condenser fans or valves to maintain the Head Pressure Setpoint.
- Provides alarms and safeties for the compressor and condenser operation.
- Allows connection of the USB Link to the module when required communication wire is run to the VCCX-454 Controller.
- Uses an integrated 2 x 8 LCD character display and four navigation buttons to show status of system operation, system setpoints, system configurations, sensors, and alarms.

## **OVERVIEW**

## Dimensions

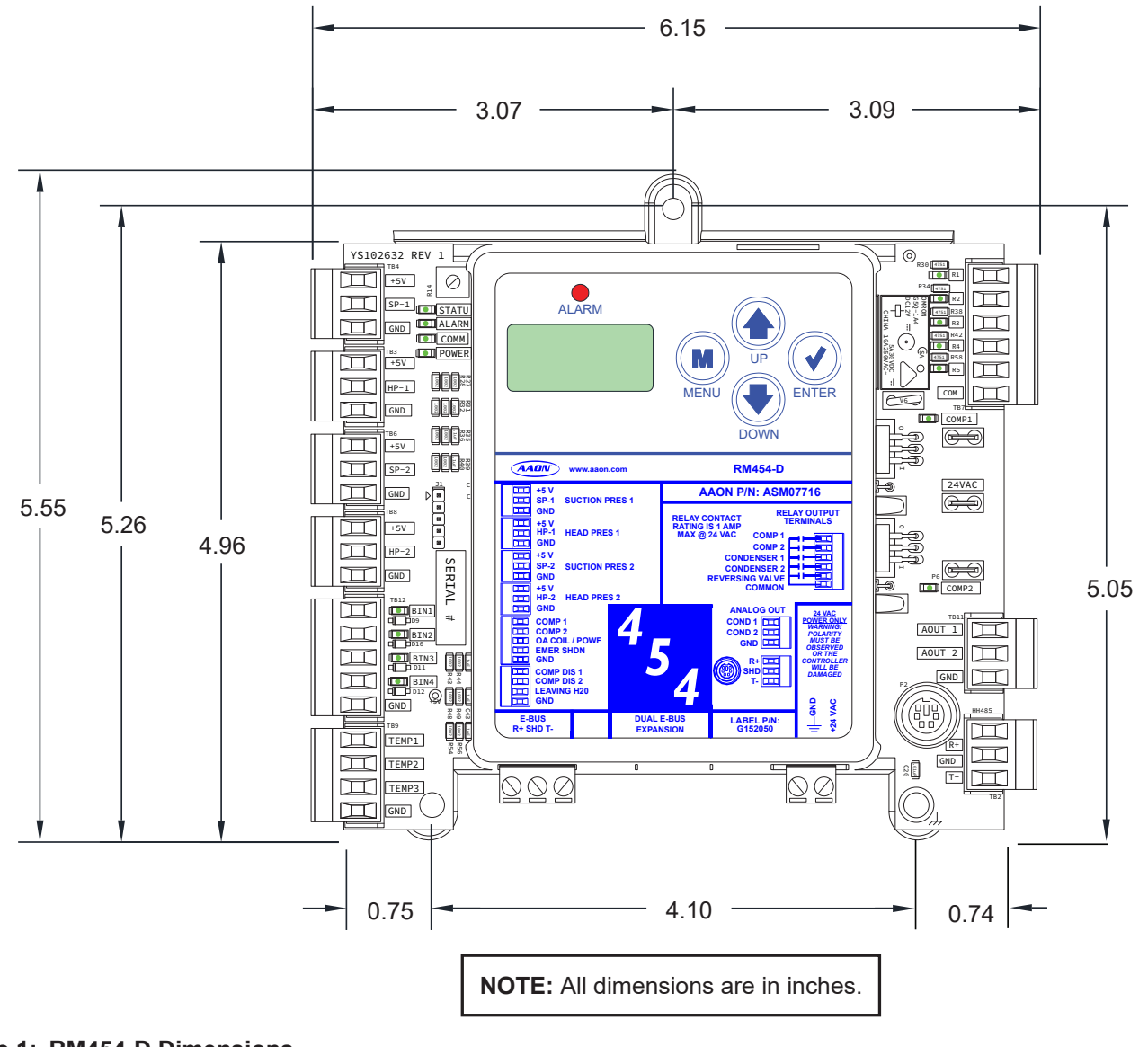

#### Figure 1: RM454-D Dimensions

## INSTALLATION AND WIRING

### Electrical and Environmental Requirements

#### General

Correct wiring of the AAON unit controller and its modules is the most important factor in the overall success of the controller installation process. The AAON unit controller and modules are factory installed and wired at the AAON factory. Some of the following information may not apply if the system was pre-wired at the factory. However, if troubleshooting of the controller or modules is required, it is a good idea to be familiar with the system wiring.

#### Wiring

The modules must be connected to an 18-30 VAC power source of the proper size for the calculated VA load requirements. All transformer sizing should be based on the VA ratings listed in **Table 1**, this page.

| ELECTRICAL AND ENVIRONMENTAL<br>REQUIREMENTS |                                         |    |                                                           |                                  |  |
|----------------------------------------------|-----------------------------------------|----|-----------------------------------------------------------|----------------------------------|--|
| Control<br>Device                            | Control<br>Device<br>Voltage<br>VA Load |    | Operating<br>Temperature                                  | Humidity<br>(Non-<br>Condensing) |  |
| RM454-D<br>Module                            | 18-30 VAC                               | 18 | -22°F to 158°F<br>-30°C to 70°C                           | 0-95% RH                         |  |
|                                              | Inputs<br>Outputs                       |    | Resistive Inputs require $10K\Omega$<br>Type 3 Thermistor |                                  |  |
|                                              |                                         |    | 24 VAC Inputs provide $4.7k\Omega$ Load                   |                                  |  |
|                                              |                                         |    | Relay Outputs: 1 Amp<br>maximum per output.               |                                  |  |

#### Table 1: Electrical and Environmental Requirements

**NOTE:** If the temperature at the controller is below -4°F (-20°C), the display refresh rate could be less responsive.

**WARNING:** When using a single transformer to power more than one controller or expansion module, the correct polarity must always be maintained between the boards. Failure to observe correct polarity will result in damage to the unit controller, RM454-D, and any associated module.

Please carefully read and apply the following information when wiring the unit controller, RM454-D, and any associated module.

- All wiring is to be in accordance with local and national electrical codes and specifications.
- All 24 VAC wiring must be connected so all ground wires remain common. Failure to follow this procedure can result in damage to the controller and connected devices.
- Minimum wire size for 24 VAC wiring is 18-gauge.
- Minimum wire size for all sensors is 24-gauge. Some sensors require two-conductor wire and some require three- or four-conductor wire.
- Minimum wire size for 24 VAC thermostat wiring is 22-gauge.
- Verify all wiring connections are properly inserted and tightened into the terminal blocks. Do not allow wire strands to stick out and touch adjoining terminals which could cause a short circuit.
- When communication wiring is used to connect AAON unit controllers together or to connect to other communication devices, all wiring must be plenum-rated, minimum 18-gauge, two-conductor, twisted pair with shield. AAON can supply communication wire that meets this specification and is color coded for the network or local loop. Please consult an AAON distributor for information. If desired, Belden #82760 or equivalent wire may also be used.
- Recheck all wiring connections and terminations before applying power to the AAON unit controller, RM454-D Modules, and any associated modules.

#### **Powering Up**

When the controller and modules are first powered up, the POWER LED should light up and stay on continuously. If it does not light up, verify 24 VAC is connected to the controller, that the wiring connections are tight, and they are wired for the correct polarity. The 24 VAC power must be connected so all ground wires remain common. If after making all these checks, the POWER LED does not light up, please contact AAON Controls Support for assistance.

## Inputs Wiring

## Wiring Overview

The RM454-D provides three analog inputs, four binary inputs, five relays, and two analog outputs. See **Figure 2**, **this page** for inputs wiring and **Figure 3**, **page 9** for outputs wiring.

**WARNING:** Observe Polarity! All boards must be wired with GND-to-GND and 24-VAC-to-24 VAC. Failure to observe polarity will result in damage to one or more of the boards. Expansion modules must be wired in such a way that the expansion modules and the controller are always powered together. Loss of power to the expansion module will cause the controller to become inoperative until power is restored to the expansion module.

### **Suction Pressure Transducer Wiring**

The Suction Pressure Transducers must be wired as shown in **Figure 2**, **this page**. It is typically required for all VCCX-454 applications.

The Suction Pressure Transducers are used to measure suction pressure at the HVAC unit's DX evaporator coil suction line. This suction line pressure is converted to saturated refrigerant temperature. The saturated refrigerant temperature is used to properly control the compressors to maintain a given Suction Coil (Saturated) Temperature Setpoint. In Cooling Mode, the VCCX-454 resets the Suction Coil (Saturated) Temperature Setpoint to maintain a given Supply Air Temperature Setpoint. In Dehumidification Mode, the Suction Coil (Saturated) Temperature Setpoint is a user configurable setpoint that can be reset based on indoor humidity levels.

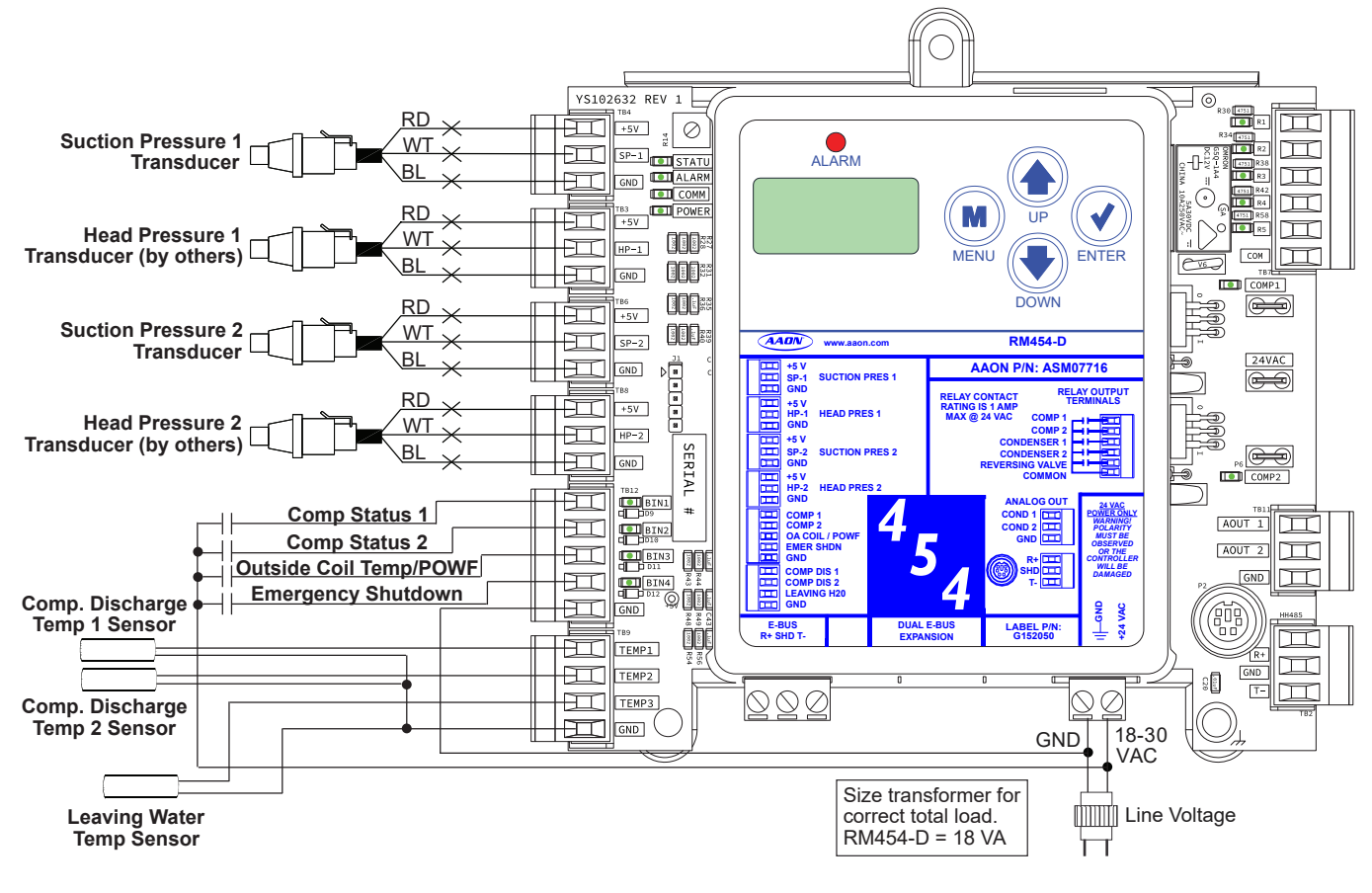

Figure 2: RM454-D Inputs Wiring

## **Head Pressure Control**

The Head Pressure Transducers are used to measure head pressure at the discharge line. This head pressure is used to drive the condenser fans with a 0-10 VDC output signal to maintain a given Head Pressure Setpoint.

## **Compressor Discharge Sensors**

The Digital Compressor Discharge Temperature Sensor monitors the discharge temperature from the digital compressor to protect against overheating.

### Leaving Water Temperature Sensor

The Leaving Water Temperature Sensor is used to measure the leaving water temperature when used on a WSHP unit.

**CAUTION:** When installing the suction pressure transducer, the Shraeder port should be located in a vertical position of the suction line to prevent refrigerant oil from accumulating in the sensor.

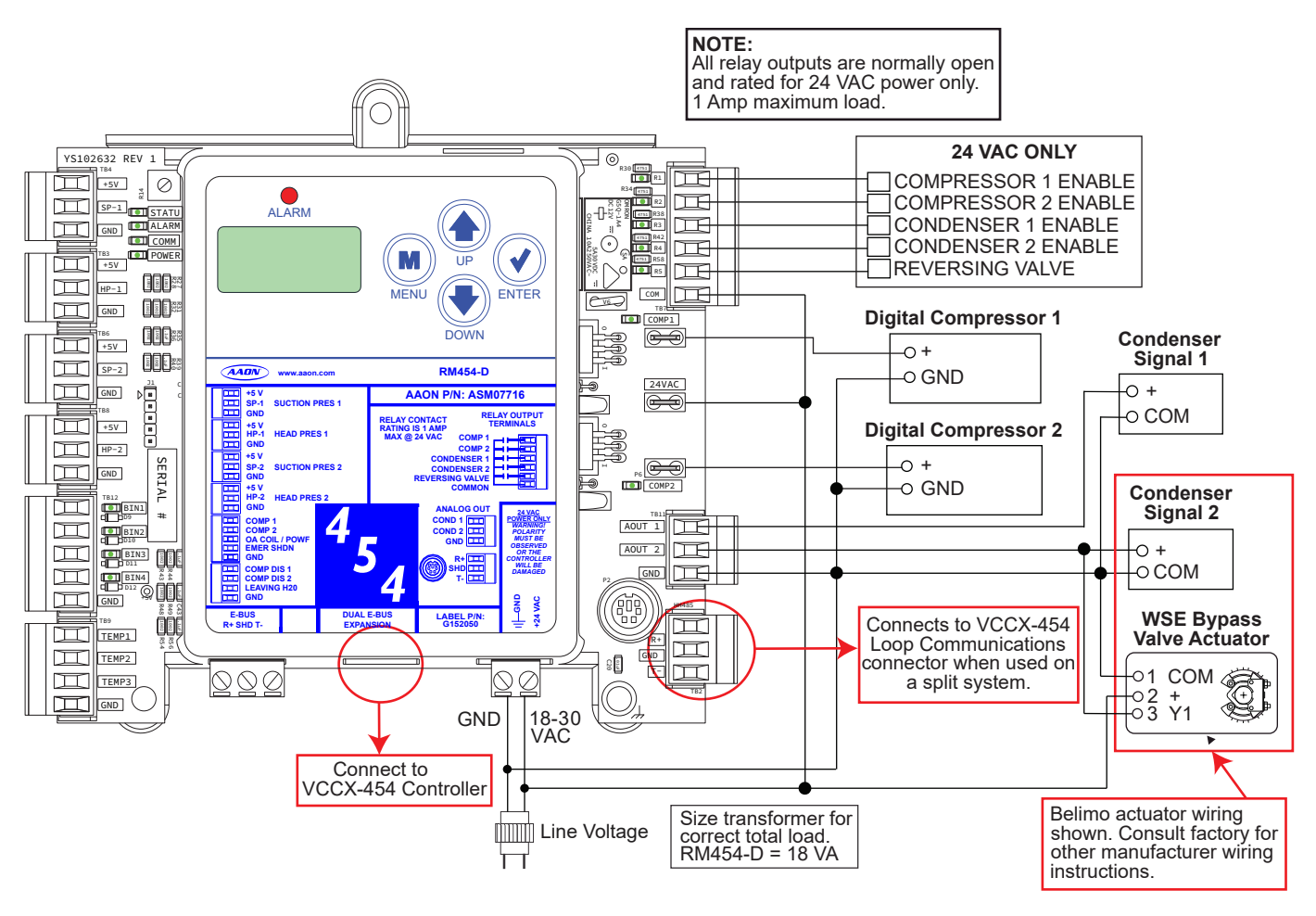

#### Figure 3: RM454-D Outputs Wiring

## Мар

## Inputs/Outputs Map

See Table 2, this page, for the RM454-D inputs and outputs.

|       | REFRIGERATION SYSTEM MODULE<br>FOR DIGITAL COMPRESSORS              |
|-------|---------------------------------------------------------------------|
|       | Analog Inputs                                                       |
| SP-1  | Suction Pressure 1 Transducer                                       |
| HP-1  | Head Pressure 1 Transducer                                          |
| SP-2  | Suction Pressure 2 Transducer                                       |
| HP-2  | Head Pressure 2 Transducer                                          |
| TEMP1 | Compressor Discharge Temperature Sensor 1                           |
| TEMP2 | Compressor Discharge Temperature Sensor 2 (used on heat pumps only) |
| TEMP3 | Leaving Water Temperature Sensor                                    |
|       | Binary Inputs                                                       |
| BIN1  | Compressor Status 1                                                 |
| BIN2  | Compressor Status 2                                                 |
| BIN3  | Outside Coil Temperature / Proof of Water Flow                      |
| BIN4  | Emergency Shutdown                                                  |
|       | Analog Outputs (0-10 VDC)                                           |
| AOUT1 | Condenser 1 Fan Signal                                              |
| AOUT2 | Not Used                                                            |
|       | Relay Outputs (24 VAC)                                              |
| R1    | Compressor 1 Enable Relay                                           |
| R2    | Compressor 2 Enable Relay                                           |
| R3    | Condenser 1 Enable Relay                                            |
| R4    | Condenser 2 Enable Relay                                            |
| R5    | Reversing Valve Relay                                               |

Table 2: RM454-D Inputs and Outputs

## **INPUTS AND OUTPUTS**

### Inputs and Outputs

### **RSMD** - Inputs and Outputs

#### +5V – VDC Power

This output is a 5 VDC output that supplies power to the Suction Pressure Transducers.

#### SP-1 and SP-2 – Suction Pressure Transducers

The Suction Pressure Transducers are used to measure suction pressure at the HVAC unit's DX evaporator coil suction line. This suction line pressure is converted to saturated refrigerant temperature. The saturated refrigerant temperature is used to properly control the compressors to maintain a given Suction Coil (Saturated) Temperature Setpoint. In Cooling Mode, the VCCX2 resets the Suction Coil (Saturated) Temperature Setpoint to maintain a given Supply Air Temperature Setpoint. In Dehumidification Mode, the Suction Coil (Saturated) Temperature Setpoint is a user configurable setpoint that can be reset based on indoor humidity levels.

#### +5V – VDC Power

This output is a 5 VDC output that supplies power to the Head Pressure Transducers.

#### HP-1 and HP-2 – Head Pressure Transducers

The Head Pressure Transducers are used to measure Head Pressure at the discharge line. This Head Pressure is used to drive the condenser fans to maintain a given Head Pressure Setpoint.

#### TEMP1 and TEMP2 – Compressor Discharge Temperature Sensor 1 and Sensor 2 Input

The Digital Compressor Discharge Temperature Sensors monitor the discharge temperature from the digital compressor to protect against overheating.

#### **TEMP3 – Leaving Water Temperature Sensor Input**

This input monitors the condenser leaving water temperature and determines if the condenser is operating in a safe water temperature range.

#### BI1 – Compressor Status 1

When this wet contact input closes, a 24 volt signal indicates Compressor 1 is running. Typically, the source for this is the auxiliary contacts on the compressor contactor after it has run through the compressor safeties. If Binary Input 1 opens, Compressor 1 Enable Relay de-energizes and a compressor alarm is generated.

#### BI2 – Compressor Status 2

When this wet contact input closes, a 24 volt signal indicates Compressor 2 is running. Typically, the source for this is the auxiliary contacts on the compressor contactor after it has run through the compressor safeties. If Binary Input 2 opens, Compressor 2 Enable Relay de-energizes and a compressor alarm is generated.

## BI3 – Outdoor Coil Temperature / Proof of Water Flow Status

This input can be used for the following two options:

- Air to Air Heat Pump: This wet contact input monitors a defrost coil temperature switch on air to air heat pump units. If the compressors are operating in the Heating Mode and this switch closes, it initiates a Defrost Mode.
- Water Source Heat Pump: This wet contact input is for the Water Proof of Flow Switch. If the Water Proof of Flow Switch contact opens while the condenser valve is operating, the controller reacts to protect the system depending on the current mode of operation.

#### **BI4 – Emergency Shutdown**

This wet contact input is used to initiate shutdown of the HVAC unit when a normally closed smoke detector (by others), firestat (by others), or other shutdown condition (by others) contact is opened. The controller remains active and can initiate alarm relays.

**NOTE:** The binary inputs require wet contacts (24 VAC only) to recognize an active input. If a dry contact is provided, the contact closure will not be recognized.

#### AO1 – Condenser 1 Fan Signal

This 0–10 VDC output is used to control/modulate the Condenser 1 Fan / Valve to maintain the Head Pressure Setpoint.

#### AO2 – Condenser 2 Fan Signal or Waterside Economizer Bypass Actuator Valve

This 0–10 VDC output is used to control/modulate the Condenser 2 Fan / Valve to maintain the Head Pressure Setpoint or this output signal is a Direct Acting 2–10 VDC output signal that is used to modulate the Waterside Economizer Bypass Actuator.

#### RLY1 – Compressor 1 Enable

## This relay enables Compressor 1.

## RLY2 – Compressor 2 Enable

This relay enables Compressor 2.

#### RLY3 – Condenser 1 Enable

This relay enables Condenser 1 Fan / Water Valve.

#### RLY4 – Condenser 2 Enable

This relay enables Condenser 2 Fan / Water Valve.

#### **RLY5 – Reversing Valve Enable**

This relay enables the Reversing Valve.

## Prism 2 Configuration

Prism 2 software must be used to configure the RM454-D Module.

The Prism 2 software simplifies unit setup by identifying type of compressor and condenser fan setup. In the Setpoints screens (*Unit Selection > Details Viewer > Setpoints > Open Setpoints*), click on the *RSMDMod* tab to bring up its configuration screen. **Figure 1**, **this page**, shows an example of what the screen might look like.

**NOTE:** The unit tonnage is the first number listed in the model number on the nameplate.

| onfiguration                          |                                | Modulating HPC Setpoints                                                       |
|---------------------------------------|--------------------------------|--------------------------------------------------------------------------------|
| 42 Configuration Index                | 0 Altitude                     | Air to Air Heat Pumps and Standard Units<br>315 PSI Cooling Mode Head Pressure |
| 40 Unit Tonnage                       | No Reheat 🗸                    | 400 PSI Reheat Mode Head Pressure                                              |
| 040-ASCOOL-2 Digital - 2 2-step 🗸     | 16° Outdoor Coil Approach Temp | Water Source Heatpumps                                                         |
| · · · · · · · · · · · · · · · · · · · | Chuldren berd                  | 235 PSI Cooling Mode Head Pressure                                             |
| 040-ASCOOL-2 Digital - 2 2-step       |                                | 350 PSI Reheat Mode Head Pressure                                              |
|                                       |                                | 25% Min Water Valve Position                                                   |
| Digital Compressor Safety Setpoints   |                                | Fan Cleaning                                                                   |
| 11% Safety Stage Off Position         |                                | Fan Cleaning Enable                                                            |
|                                       |                                | Cleaning Duration 1 Minute ~                                                   |

#### Figure 4: Prism 2 RM454-D Configuration Screen

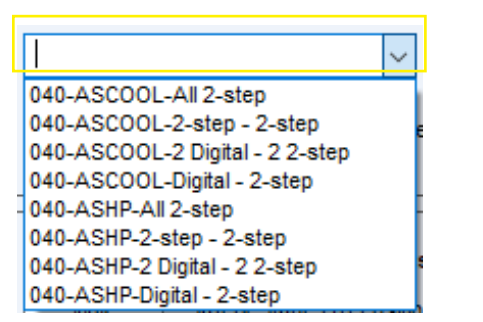

#### Figure 5: Prism 2 RM454-D Configuration Options

Enter the *Unit Tonnage* to see the model numbers for that tonnage. For all tonnages available, there are four options shown:

- RNA-XXX-\*-AAA for non-heat pump units without digital compressors.
- RNA-XXX-\*-AAB for heat pump units without digital compressors.
- RNA-XXX-\*-DAA for non-heat pump units with digital compressors.
- RNA-XXX-\*-DAB for heat pump units with digital compressors.

Once an option is selected the voltage, tonnage and the number of evaporator rows is shown.

#### Altitude

Enter the altitude of the location of the unit. An internet search for the altitude of the city in which the job is located is sufficient.

The altitude entered is used for calculating the Saturated Suction Pressure Temperature.

### Modes of Operation

## **Cooling and Heating Modes**

Staging of the compressors is determined by the Supply Air Temperature setpoint not being satisfied. Staging is met by turning the VFD compressors and on/off compressor on or off, or the two-step compressor to low speed (two-thirds, 67%, capacity) or to high speed (full, 100%, capacity).

During Cooling Mode, the digital compressor modulation is determined from Saturation Temperature. During Heating Mode, the digital compressor modulation is determined from Supply Air Temperature.

Compressor envelope protections also affect the VFD compressor modulation.

### **Dehumidification Operation**

Dehumidification Mode control staging and VFD modulation is determined using the Saturation Temperature from each circuit.

**NOTE:** Compressor 2 cannot be turned off in Dehumidification Mode unless it shuts down because of an alarm fault

### **Head Pressure Control**

The RM454-D can monitor a head pressure transducer and control a condenser fan to maintain a Head Pressure Setpoint.

The condenser fan starting speed varies based on outside air temperatures. At 40°F or colder the fan starts at 10%; at 70°F or warmer the fan starts at 100%. Starting speed adjusts linearly between 40°F and 70°F.

In Cooling Mode, the condenser fan modulates speeds to target the discharge pressure setpoint based on the highest running circuit it is controlling. This is also true for Dehumidification Mode and has a separate discharge pressure setpoint adjustable in Prism 2.

In Heat Pump Heating, the outside fan modulates speeds to target the outside approach temperature setpoint which is outside temperature minus the lowest saturation temperature of the running circuit it is controlling.

If the pressure exceeds 575 psig, the circuit shuts down in an attempt to fail before the mechanical high pressure switch opens. The circuit is allowed to restart after five minutes.

If no head pressure is detected on a circuit, the compressor is disabled and not allowed to run. If the head pressure reading is lost while circuit is on, the condenser signal goes to 100% until the compressor shuts down.

### Staging

- **NOTE:** Slight changes may occur based off of minimum run times and minimum off times.
- **NOTE:** The RM454-D will transition to the most appropriate state depending on configuration and environmental conditions.
- **CAUTION:** If compressors are operating in a configuration not shown, it could be due to environmental conditions, compressor availability, or alarm conditions.

**CAUTION:** Initial transitions between states may lower capacity during transition.

| 1 RM454-D 1 CIRCUIT: DIGITAL<br>COOLING |  |  |  |  |  |
|-----------------------------------------|--|--|--|--|--|
| Circuit Compressor Type Stage 0 Stage 1 |  |  |  |  |  |
| A1 Digital OFF ON (Modulating)          |  |  |  |  |  |

Table 3: Staging - 1 RM454-D 1 Circuit: Digital Cooling States

| 2 RM454-D 2 CIRCUIT: DIGITAL, ON/OFF + ON/OFF<br>COOLING |                                                         |     |                 |                 |                 |  |  |
|----------------------------------------------------------|---------------------------------------------------------|-----|-----------------|-----------------|-----------------|--|--|
| Circuit                                                  | Circuit Compressor Type Stage 0 Stage 1 Stage 2 Stage 3 |     |                 |                 |                 |  |  |
| A1                                                       | Digital                                                 | OFF | ON (Modulating) | ON (Modulating) | ON (Modulating) |  |  |
| B1                                                       | On/Off                                                  | OFF | OFF             | OFF             | ON              |  |  |
| B2                                                       | On/Off                                                  | OFF | OFF             | ON              | ON              |  |  |

Table 4: Staging - 2 RM454-D 2 Circuit: Digital, On/Off + On/Off Cooling States

| 2 RM454-D 2 CIRCUIT: DIGITAL, ON/OFF + ON/OFF<br>SECONDARY (SECOND CIRCUIT) REHEAT |                                                        |     |     |     |    |  |  |
|------------------------------------------------------------------------------------|--------------------------------------------------------|-----|-----|-----|----|--|--|
| Circuit                                                                            | cuit Compressor Type Stage 1 Stage 2 Stage 2.5 Stage 3 |     |     |     |    |  |  |
| A1                                                                                 | Digital                                                | OFF | OFF | ON  | ON |  |  |
| B1                                                                                 | On/Off                                                 | OFF | ON  | OFF | ON |  |  |
| B2                                                                                 | On/Off                                                 | ON  | ON  | ON  | ON |  |  |

#### Table 5: Staging - 2 RM454-D 2 Circuit: Digital, On/Off + On/Off Reheat States

| 2 RM454-D 2 CIRCUIT: DIGITAL + ON/OFF, DIGITAL + ON/OFF<br>COOLING |                 |         |                 |                 |                 |                 |  |
|--------------------------------------------------------------------|-----------------|---------|-----------------|-----------------|-----------------|-----------------|--|
| Circuit                                                            | Compressor Type | Stage 0 | Stage 1         | Stage 2         | Stage 3         | Stage 4         |  |
| A1                                                                 | Digital         | OFF     | ON (Modulating) | ON (Modulating) | ON (Modulating) | ON (Modulating) |  |
| A2                                                                 | On/Off          | OFF     | OFF             | OFF             | ON              | ON              |  |
| B1                                                                 | On/Off          | OFF     | OFF             | ON              | ON              | ON              |  |
| B2                                                                 | On/Off          | OFF     | OFF             | OFF             | OFF             | ON              |  |

Table 6: Staging - 2 RM454-D 2 Circuit: Digital + On/Off, Digital + On/Off Cooling Stages

## Staging

| 2 RM454-D 2 CIRCUIT: DIGITAL + ON/OFF, ON/OFF + ON/OFF<br>COOLING |                    |         |                    |                    |                    |                    |                    |                    |
|-------------------------------------------------------------------|--------------------|---------|--------------------|--------------------|--------------------|--------------------|--------------------|--------------------|
| Circuit                                                           | Compressor<br>Type | Stage 0 | Stage 1            | Stage 2a           | Stage 2b           | Stage 3a           | Stage 3b           | Stage 4            |
| A1                                                                | Digital            | OFF     | ON<br>(Modulating) | ON<br>(Modulating) | ON<br>(Modulating) | ON<br>(Modulating) | ON<br>(Modulating) | ON<br>(Modulating) |
| A2                                                                | On/Off             | OFF     | OFF                | OFF                | OFF                | OFF                | ON                 | ON                 |
| B1                                                                | On/Off             | OFF     | OFF                | ON                 | OFF                | ON                 | OFF                | ON                 |
| B2                                                                | On/Off             | OFF     | OFF                | OFF                | ON                 | ON                 | ON                 | ON                 |

 Table 7: Staging - 2 RM454-D 2 Circuit: Digital + On/Off, On/Off + On/Off Cooling Stages

| 2 RM454-D 2 CIRCUIT: DIGITAL + ON/OFF, ON/OFF + ON/OFF<br>SECONDARY (SECOND CIRCUIT) REHEAT |                 |         |          |                 |                 |                 |  |
|---------------------------------------------------------------------------------------------|-----------------|---------|----------|-----------------|-----------------|-----------------|--|
| Circuit                                                                                     | Compressor Type | Stage 1 | Stage 2a | Stage 2b        | Stage 3         | Stage 4         |  |
| A1                                                                                          | Digital         | OFF     | OFF      | ON (Modulating) | ON (Modulating) | ON (Modulating) |  |
| A2                                                                                          | On/Off          | OFF     | OFF      | OFF             | OFF             | ON              |  |
| B1                                                                                          | On/Off          | ON      | ON       | ON              | ON              | ON              |  |
| B2                                                                                          | On/Off          | OFF     | ON       | OFF             | ON              | ON              |  |

#### Table 8: Staging - 2 RM454-D 2 Circuit: Digital + On/Off, On/Off + On/Off Reheat Stages

| 2 RM454-D 4 CIRCUIT: DIGITAL, DIGITAL, 2-STEP, 2-STEP<br>COOLING |                 |         |                 |                 |                 |  |  |
|------------------------------------------------------------------|-----------------|---------|-----------------|-----------------|-----------------|--|--|
| Circuit                                                          | Compressor Type | Stage 0 | Stage 1         | Stage 2         | Stage 3         |  |  |
| A1                                                               | Digital         | OFF     | ON (Modulating) | ON (Modulating) | ON (Modulating) |  |  |
| B1                                                               | Digital         | OFF     | ON (Modulating) | ON (Modulating) | ON (Modulating) |  |  |
| C1                                                               | 2-Step          | OFF     | OFF             | LOW             | HIGH            |  |  |
| D1                                                               | 2-Step          | OFF     | OFF             | LOW             | HIGH            |  |  |

Table 9: Staging - 2 RM454-D 4 Circuit: Digital, Digital, 2-Step, 2-Step Cooling States

| 2 RM454-D 2 CIRCUIT: DIGITAL, DIGITAL, 2-STEP, 2-STEP<br>SECONDARY (SECOND CIRCUIT) REHEAT |                 |         |         |                 |  |  |  |
|--------------------------------------------------------------------------------------------|-----------------|---------|---------|-----------------|--|--|--|
| Circuit                                                                                    | Compressor Type | Stage 1 | Stage 2 | Stage 3         |  |  |  |
| A1                                                                                         | Digital         | OFF     | OFF     | ON (Modulating) |  |  |  |
| B1                                                                                         | Digital         | OFF     | OFF     | ON (Modulating) |  |  |  |
| C1                                                                                         | 2-Step          | LOW     | HIGH    | HIGH            |  |  |  |
| D1                                                                                         | 2-Step          | LOW     | HIGH    | HIGH            |  |  |  |

Table 10: Staging - 2 RM454-D 4 Circuit: Digital, Digital, 2-Step, 2-Step Reheat States

## Staging

| 1 RM454-D 2 CIRCUIT: DIGITAL, 2-STEP<br>COOLING |                 |         |                 |                 |                 |  |
|-------------------------------------------------|-----------------|---------|-----------------|-----------------|-----------------|--|
| Circuit                                         | Compressor Type | Stage 0 | Stage 1         | Stage 2         | Stage 3         |  |
| A1                                              | Digital         | OFF     | ON (Modulating) | ON (Modulating) | ON (Modulating) |  |
| B1                                              | 2-Step          | OFF     | OFF             | LOW             | HIGH            |  |

Table 11: Staging - 1 RM454-D 2 Circuit: Digital, 2-Step Cooling States

| 1 RM454-D 2 CIRCUIT: DIGITAL, 2-STEP<br>SECONDARY (SECOND CIRCUIT) REHEAT |                 |         |         |                 |  |
|---------------------------------------------------------------------------|-----------------|---------|---------|-----------------|--|
| Circuit                                                                   | Compressor Type | Stage 1 | Stage 2 | Stage 3         |  |
| A1                                                                        | Digital         | OFF     | OFF     | ON (Modulating) |  |
| B1                                                                        | 2-Step          | LOW     | HIGH    | HIGH            |  |

#### Table 12: Staging - 1 RM454-D 2 Circuit: Digital, 2-Step Reheat States

| 1 RM454-D 2 CIRCUIT: DIGITAL, ON/OFF<br>COOLING |                 |         |                 |                 |  |  |
|-------------------------------------------------|-----------------|---------|-----------------|-----------------|--|--|
| Circuit                                         | Compressor Type | Stage 0 | Stage 1         | Stage 2         |  |  |
| A1                                              | Digital         | OFF     | ON (Modulating) | ON (Modulating) |  |  |
| B1                                              | On/Off          | OFF     | OFF             | ON              |  |  |

#### Table 13: Staging - 1 RM454-D 2 Circuit: Digital, On/Off Cooling States

| 1 RM454-D 2 CIRCUIT: DIGITAL, ON/OFF<br>SECONDARY (SECOND CIRCUIT) REHEAT |                 |         |         |  |  |  |
|---------------------------------------------------------------------------|-----------------|---------|---------|--|--|--|
| Circuit                                                                   | Compressor Type | Stage 1 | Stage 2 |  |  |  |
| A1                                                                        | Digital         | OFF     | ON      |  |  |  |
| B1                                                                        | On/Off          | ON      | ON      |  |  |  |

#### Table 14: Staging - 1 RM454-D 2 Circuit: Digital, On/Off Reheat States

| 2 RM454-D 4 CIRCUIT: DIGITAL, ON/OFF, DIGITAL, ON/OFF<br>COOLING |                 |         |                 |                 |                 |  |  |
|------------------------------------------------------------------|-----------------|---------|-----------------|-----------------|-----------------|--|--|
| Circuit                                                          | Compressor Type | Stage 0 | Stage 1         | Stage 2         | Stage 3         |  |  |
| A1                                                               | Digital         | OFF     | ON (Modulating) | ON (Modulating) | ON (Modulating) |  |  |
| B1                                                               | On/Off          | OFF     | OFF             | ON              | ON              |  |  |
| C1                                                               | Digital         | OFF     | ON (Modulating) | ON (Modulating) | ON (Modulating) |  |  |
| D1                                                               | On/Off          | OFF     | OFF             | OFF             | ON              |  |  |

 Table 15:
 Staging - 2 RM454-D 4 Circuit: Digital, On/Off, Digital, On/Off Cooling States

## Staging

| 2 RM454-D 4 CIRCUIT: DIGITAL, ON/OFF, DIGITAL, ON/OFF<br>SECONDARY (SECOND CIRCUIT) REHEAT |                                                 |     |                 |                 |  |  |  |
|--------------------------------------------------------------------------------------------|-------------------------------------------------|-----|-----------------|-----------------|--|--|--|
| Circuit                                                                                    | Circuit Compressor Type Stage 1 Stage 2 Stage 3 |     |                 |                 |  |  |  |
| A1                                                                                         | Digital                                         | OFF | ON (Modulating) | ON (Modulating) |  |  |  |
| B1                                                                                         | On/Off                                          | ON  | ON              | ON              |  |  |  |
| C1                                                                                         | Digital                                         | OFF | OFF             | ON (Modulating) |  |  |  |
| D1                                                                                         | On/Off                                          | ON  | ON              | ON              |  |  |  |

Table 16: Staging - 2 RM454-D 4 Circuit: Digital, On/Off, Digital, On/Off Reheat States

| 2 RM454-D 2 CIRCUIT: DIGITAL, DIGITAL - HEAT PUMPS THAT CANNOT SHARE RV |                 |         |                 |                 |  |  |  |
|-------------------------------------------------------------------------|-----------------|---------|-----------------|-----------------|--|--|--|
| COOLING                                                                 |                 |         |                 |                 |  |  |  |
| Circuit                                                                 | Compressor Type | Stage 0 | Stage 1         | Stage 2         |  |  |  |
| A1                                                                      | Digital         | OFF     | ON (Modulating) | ON (Modulating) |  |  |  |
| B1                                                                      | Digital         | OFF     | OFF             | ON (Modulating) |  |  |  |

Table 18: Staging - 2 RM454-D 2 Circuit: Digital, Digital Cooling States

| 2 RM454-D 2 CIRCUIT: DIGITAL, DIGITAL - HEAT PUMPS THAT CANNOT SHARE RV<br>SECONDARY (SECOND CIRCUIT) REHEAT |         |                 |                    |  |  |  |  |
|----------------------------------------------------------------------------------------------------|---------|-----------------|--------------------|--|--|--|--|
| Circuit Compressor Type Stage 1 Stage 2                                                                      |         |                 |                    |  |  |  |  |
| A1                                                                                                    | Digital | OFF             | ON (Modulating)    |  |  |  |  |
| B1                                                                                                    | Digital | ON (Modulating) | ON ON (Modulating) |  |  |  |  |

#### Table 17: Staging - 2 RM454-D 2 Circuit: Digital, Digital Reheat States

| 1 RM454-D 2 CIRCUIT: DIGITAL, DIGITAL - COOLING-ONLY UNITS<br>COOLING |                 |         |                 |                 |  |  |
|-----------------------------------------------------------------------|-----------------|---------|-----------------|-----------------|--|--|
| Circuit                                                               | Compressor Type | Stage 0 | Stage 1         | Stage 2         |  |  |
| A1                                                                    | Digital         | OFF     | ON (Modulating) | ON (Modulating) |  |  |
| B1                                                                    | Digital         | OFF     | OFF             | ON (Modulating) |  |  |

Table 20: Staging - 1 RM454-D 2 Circuit: Digital, Digital Cooling States

| 1 RM454-D 2 CIRCUIT: DIGITAL, DIGITAL - COOLING-ONLY UNITS<br>SECONDARY (SECOND CIRCUIT) REHEAT |                 |         |                 |                 |  |  |
|-------------------------------------------------------------------------------------------------|-----------------|---------|-----------------|-----------------|--|--|
| Circuit                                                                                         | Compressor Type | Stage 0 | Stage 1         | Stage 2         |  |  |
| A1                                                                                              | Digital         | OFF     | OFF             | ON (Modulating) |  |  |
| B1                                                                                              | Digital         | OFF     | ON (Modulating) | ON (Modulating) |  |  |

Table 19: Staging - 1 RM454-D 2 Circuit: Digital, Digital Reheat States

## Staging

| 2 RM454-D 4 CIRCUIT: DIGITAL, 2-STEP, DIGITAL, 2-STEP<br>COOLING |                                                         |     |                 |                 |                 |  |  |  |
|------------------------------------------------------------------|---------------------------------------------------------|-----|-----------------|-----------------|-----------------|--|--|--|
| Circuit                                                          | Circuit Compressor Type Stage 0 Stage 1 Stage 2 Stage 3 |     |                 |                 |                 |  |  |  |
| A1                                                               | Digital                                                 | OFF | ON (Modulating) | ON (Modulating) | ON (Modulating) |  |  |  |
| B1                                                               | 2-Step                                                  | OFF | OFF             | LOW             | HIGH            |  |  |  |
| C1                                                               | Digital                                                 | OFF | ON (Modulating) | ON (Modulating) | ON (Modulating) |  |  |  |
| D1                                                               | 2-Step                                                  | OFF | OFF             | LOW             | HIGH            |  |  |  |

Table 21: Staging - 2 RM454-D 4 Circuit: Digital, 2-Step, Digital, 2-Step Cooling States

| 2 RM454-D 4 CIRCUIT: DIGITAL, 2-STEP, DIGITAL, 2-STEP<br>SECONDARY (SECOND CIRCUIT) REHEAT |                                                 |     |      |                 |  |  |  |  |  |
|--------------------------------------------------------------------------------------------|-------------------------------------------------|-----|------|-----------------|--|--|--|--|--|
| Circuit                                                                                    | Circuit Compressor Type Stage 1 Stage 2 Stage 3 |     |      |                 |  |  |  |  |  |
| A1                                                                                         | Digital                                         | OFF | OFF  | ON (Modulating) |  |  |  |  |  |
| B1                                                                                         | 2-Step                                          | LOW | HIGH | HIGH            |  |  |  |  |  |
| C1                                                                                         | Digital                                         | OFF | OFF  | ON (Modulating) |  |  |  |  |  |
| D1                                                                                         | 2-Step                                          | LOW | HIGH | HIGH            |  |  |  |  |  |

Table 22: Staging - 2 RM454-D 4 Circuit: Digital, 2-Step, Digital, 2-Step Reheat States

| 2 RM454-D 2 CIRCUIT: ON/OFF + ON/OFF, ON/OFF + ON/OFF<br>COOLING |                    |         |         |         |         |         |         |         |
|------------------------------------------------------------------|--------------------|---------|---------|---------|---------|---------|---------|---------|
| Circuit                                                          | Compressor<br>Type | Stage 0 | Stage 1 | Stage 2 | Stage 3 | Stage 4 | Stage 5 | Stage 6 |
| A1                                                               | On/Off             | OFF     | ON      | OFF     | ON      | ON      | ON      | ON      |
| A2                                                               | On/Off             | OFF     | OFF     | ON      | ON      | ON      | ON      | ON      |
| B1                                                               | On/Off             | OFF     | OFF     | OFF     | OFF     | ON      | OFF     | ON      |
| B2                                                               | On/Off             | OFF     | OFF     | OFF     | OFF     | OFF     | ON      | ON      |

Table 23: Staging - 2 RM454-D 2 Circuit: On/Off + On/Off, On/Off + On/Off Cooling States

| 2 RM454-D 2 CIRCUIT: ON/OFF + ON/OFF, ON/OFF + ON/OFF<br>SECONDARY (SECOND CIRCUIT) REHEAT |                 |         |         |          |          |         |  |
|--------------------------------------------------------------------------------------------|-----------------|---------|---------|----------|----------|---------|--|
| Circuit                                                                                    | Compressor Type | Stage 1 | Stage 2 | Stage 3a | Stage 3b | Stage 4 |  |
| A1                                                                                         | On/Off          | OFF     | OFF     | ON       | OFF      | ON      |  |
| A2                                                                                         | On/Off          | OFF     | OFF     | OFF      | ON       | ON      |  |
| B1                                                                                         | On/Off          | OFF     | ON      | ON       | ON       | ON      |  |
| B2                                                                                         | On/Off          | ON      | ON      | ON       | ON       | ON      |  |

Table 24: Staging - 2 RM454-D 2 Circuit: On/Off + On/Off, On/Off + On/Off Reheat States

| 1 RM454-D 1 CIRCUIT: ON/OFF<br>COOLING                         |                 |         |         |  |  |  |
|----------------------------------------------------------------|-----------------|---------|---------|--|--|--|
| Circuit                                                        | Compressor Type | Stage 0 | Stage 1 |  |  |  |
| A1                                                             | On/Off          | OFF     | ON      |  |  |  |
| Γable 25: Staging - 1 RM454-D 1 Circuit: On/Off Cooling States |                 |         |         |  |  |  |

## Staging

| 1 RM454-D 2 CIRCUIT: ON/OFF + ON/OFF<br>COOLING |                 |         |         |         |  |  |
|-------------------------------------------------|-----------------|---------|---------|---------|--|--|
| Circuit                                         | Compressor Type | Stage 0 | Stage 1 | Stage 2 |  |  |
| A1                                              | On/Off          | OFF     | ON      | ON      |  |  |
| B1                                              | On/Off          | OFF     | OFF     | ON      |  |  |

Table 26: Staging - 1 RM454-D 2 Circuit: On/Off + On/Off Cooling States

| 2 RM454-D 2 CIRCUIT: ON/OFF, ON/OFF - FOR HEAT PUMPS THAT CANNOT SHARE I/O<br>COOLING |                 |         |         |         |  |  |
|---------------------------------------------------------------------------------------|-----------------|---------|---------|---------|--|--|
| Circuit                                                                               | Compressor Type | Stage 0 | Stage 1 | Stage 2 |  |  |
| A1                                                                                    | On/Off          | OFF     | ON      | ON      |  |  |
| B1                                                                                    | On/Off          | OFF     | OFF     | ON      |  |  |

Table 27: Staging - 2 RM454-D 2 Circuit: On/Off, On/Off Cooling States

| 1 RM454-D 1 CIRCUIT: 2-STEP<br>COOLING |                 |         |         |         |  |  |
|----------------------------------------|-----------------|---------|---------|---------|--|--|
| Circuit                                | Compressor Type | Stage 0 | Stage 1 | Stage 2 |  |  |
| A1                                     | 2-Step          | OFF     | LOW     | HIGH    |  |  |

Table 28: Staging - 1 RM454-D 1 Circuit: 2-Step Cooling States

| 1 RM454-D 2 CIRCUIT: 2-STEP, 2-STEP<br>COOLING |                    |         |         |         |         |         |         |
|------------------------------------------------|--------------------|---------|---------|---------|---------|---------|---------|
| Circuit                                        | Compressor<br>Type | Stage 0 | Stage 1 | Stage 2 | Stage 3 | Stage 4 | Stage 5 |
| A1                                             | 2-Step             | OFF     | LOW     | HIGH    | LOW     | HIGH    | HIGH    |
| B1                                             | 2-Step             | OFF     | OFF     | OFF     | LOW     | LOW     | HIGH    |

Table 29: Staging - 1 RM454-D 2 Circuit: 2-Step, 2-Step Cooling States

| 1 RM454-D 2 CIRCUIT: 2-STEP, 2-STEP<br>SECONDARY (SECOND CIRCUIT) REHEAT |                           |                                                 |     |     |      |  |
|--------------------------------------------------------------------------|---------------------------|-------------------------------------------------|-----|-----|------|--|
| Circuit                                                                  | Compressor Type           | Compressor Type Stage 1 Stage 2 Stage 3 Stage 4 |     |     |      |  |
| A1                                                                       | 2-Step                    | OFF                                             | OFF | LOW | HIGH |  |
| B1                                                                       | 2-Step LOW HIGH HIGH HIGH |                                                 |     |     |      |  |

Table 30: Staging - 1 RM454-D 2 Circuit: 2-Step, 2-Step Reheat States

## Staging

| 2 RM454-D 4 CIRCUIT: 2-STEP, 2-STEP, 2-STEP, 2-STEP<br>COOLING |                    |         |         |         |         |         |         |
|----------------------------------------------------------------|--------------------|---------|---------|---------|---------|---------|---------|
| Circuit                                                        | Compressor<br>Type | Stage 0 | Stage 1 | Stage 2 | Stage 3 | Stage 4 | Stage 5 |
| A1                                                             | 2-Step             | OFF     | LOW     | HIGH    | LOW     | HIGH    | HIGH    |
| B1                                                             | 2-Step             | OFF     | LOW     | HIGH    | LOW     | HIGH    | HIGH    |
| C1                                                             | 2-Step             | OFF     | OFF     | OFF     | LOW     | LOW     | HIGH    |
| D1                                                             | 2-Step             | OFF     | OFF     | OFF     | LOW     | LOW     | HIGH    |

Table 31: Staging - 2 RM454-D 4 Circuit: 2-Step, 2-Step, 2-Step, 2-Step Cooling States

| 2 RM454-D 4 CIRCUIT: 2-STEP, 2-STEP, 2-STEP, 2-STEP<br>SECONDARY (SECOND CIRCUIT) REHEAT |                 |                    |         |         |         |  |  |
|------------------------------------------------------------------------------------------|-----------------|--------------------|---------|---------|---------|--|--|
| Circuit                                                                                  | Compressor Type | Stage 1            | Stage 2 | Stage 3 | Stage 4 |  |  |
| A1                                                                                       | 2-Step          | OFF                | OFF     | LOW     | HIGH    |  |  |
| B1                                                                                       | 2-Step          | OFF                | OFF     | LOW     | HIGH    |  |  |
| C1                                                                                       | 2-Step          | LOW                | HIGH    | HIGH    | HIGH    |  |  |
| D1                                                                                       | 2-Step          | LOW HIGH HIGH HIGH |         |         |         |  |  |

Table 32: Staging - 2 RM454-D 4 Circuit: 2-Step, 2-Step, 2-Step, 2-Step Reheat States

| 2 RM454-D 2 CIRCUIT: 2-STEP, 2-STEP<br>COOLING |                    |                                                                 |     |      |     |      |         |  |
|------------------------------------------------|--------------------|-----------------------------------------------------------------|-----|------|-----|------|---------|--|
| Circuit                                        | Compressor<br>Type | Compressor Stage 0 Stage 1 Stage 2 Stage 3 Stage 4 Stage 5 Type |     |      |     |      | Stage 5 |  |
| A1                                             | 2-Step             | OFF                                                             | LOW | HIGH | LOW | HIGH | HIGH    |  |
| B1                                             | 2-Step             | P-Step OFF OFF OFF LOW LOW HIGH                                 |     |      |     |      |         |  |

Table 33: Staging - 2 RM454-D 2 Circuit: 2-Step, 2-Step Cooling States

| 2 RM454-D 2 CIRCUIT: 2-STEP, 2-STEP<br>SECONDARY (SECOND CIRCUIT) REHEAT |                           |                                                 |     |     |      |  |
|--------------------------------------------------------------------------|---------------------------|-------------------------------------------------|-----|-----|------|--|
| Circuit                                                                  | Compressor Type           | Compressor Type Stage 1 Stage 2 Stage 3 Stage 4 |     |     |      |  |
| A1                                                                       | 2-Step                    | OFF                                             | OFF | LOW | HIGH |  |
| B1                                                                       | 2-Step LOW HIGH HIGH HIGH |                                                 |     |     |      |  |

Table 34: Staging - 2 RM454-D 2 Circuit: 2-Step, 2-Step Reheat States

| 4 RM454-D 4 CIRCUIT: 2-STEP, 2-STEP, 2-STEP, 2-STEP - FOR HEAT PUMPS THAT CANNOT SHARE I/O<br>COOLING |                    |         |         |         |         |         |         |
|----------------------------------------------------------------------------------------------------|--------------------|---------|---------|---------|---------|---------|---------|
| Circuit                                                                                               | Compressor<br>Type | Stage 0 | Stage 1 | Stage 2 | Stage 3 | Stage 4 | Stage 5 |
| A1                                                                                                    | 2-Step             | OFF     | LOW     | HIGH    | LOW     | HIGH    | HIGH    |
| B1                                                                                                    | 2-Step             | OFF     | LOW     | HIGH    | LOW     | HIGH    | HIGH    |
| C1                                                                                                    | 2-Step             | OFF     | OFF     | OFF     | LOW     | LOW     | HIGH    |
| D1                                                                                                    | 2-Step             | OFF     | OFF     | OFF     | LOW     | LOW     | HIGH    |

 Table 35:
 Staging - 4 RM454-D 4 Circuit: 2-Step, 2-Step, 2-Step, 2-Step

#### **RM454-D Technical Guide**

## Staging

| 4 RM454-D 4 CIRCUIT: 2-STEP, 2-STEP, 2-STEP, 2-STEP - FOR HEAT PUMPS THAT CANNOT SHARE I/O<br>SECONDARY (SECOND CIRCUIT) REHEAT |                 |         |         |         |         |
|----------------------------------------------------------------------------------------------------|-----------------|---------|---------|---------|---------|
| Circuit                                                                                                    | Compressor Type | Stage 1 | Stage 2 | Stage 3 | Stage 4 |
| A1                                                                                                    | 2-Step          | OFF     | OFF     | LOW     | HIGH    |
| B1                                                                                                    | 2-Step          | OFF     | OFF     | LOW     | HIGH    |
| C1                                                                                                    | 2-Step          | LOW     | HIGH    | HIGH    | HIGH    |
| D1                                                                                                    | 2-Step          | LOW     | HIGH    | HIGH    | HIGH    |

Table 36: Staging - 4 RM454-D 4 Circuit: 2-Step, 2-Step, 2-Step, 2-Step Reheat States

| 2 RM454-D 4 CIRCUIT: 2-STEP, 2-STEP, 2-STEP, 2-STEP<br>COOLING |                    |         |         |         |         |         |         |
|----------------------------------------------------------------|--------------------|---------|---------|---------|---------|---------|---------|
| Circuit                                                        | Compressor<br>Type | Stage 0 | Stage 1 | Stage 2 | Stage 3 | Stage 4 | Stage 5 |
| A1                                                             | 2-Step             | OFF     | LOW     | HIGH    | LOW     | HIGH    | HIGH    |
| B1                                                             | 2-Step             | OFF     | OFF     | OFF     | LOW     | LOW     | HIGH    |
| C1                                                             | 2-Step             | OFF     | LOW     | HIGH    | LOW     | HIGH    | HIGH    |
| D1                                                             | 2-Step             | OFF     | OFF     | OFF     | LOW     | LOW     | HIGH    |

Table 37: Staging - 2 RM454-D 4 Circuit: 2-Step, 2-Step, 2-Step, 2-Step Cooling States

| 2 RM454-D 4 CIRCUIT: 2-STEP, 2-STEP, 2-STEP, 2-STEP<br>SECONDARY (SECOND CIRCUIT) REHEAT |                             |         |         |         |         |  |
|------------------------------------------------------------------------------------------|-----------------------------|---------|---------|---------|---------|--|
| Circuit                                                                                  | Compressor Type             | Stage 1 | Stage 2 | Stage 3 | Stage 4 |  |
| A1                                                                                       | 2-Step                      | OFF     | OFF     | LOW     | HIGH    |  |
| B1                                                                                       | 2-Step                      | LOW     | HIGH    | HIGH    | HIGH    |  |
| C1                                                                                       | 2-Step                      | OFF     | OFF     | LOW     | HIGH    |  |
| D1                                                                                       | 1 2-Step LOW HIGH HIGH HIGH |         |         |         |         |  |

 Table 38:
 Staging - 2 RM454-D 4 Circuit: 2-Step, 2-Step, 2-Step, 2-Step

| 2 RM454-D 2 CIRCUIT: TANDEM FIXED, FIXED, TANDEM FIXED, FIXED<br>COOLING |                 |         |         |         |         |         |
|--------------------------------------------------------------------------|-----------------|---------|---------|---------|---------|---------|
| Circuit                                                                  | Compressor Type | Stage 0 | Stage 1 | Stage 2 | Stage 3 | Stage 4 |
| A1                                                                       | Tandem Fixed    | OFF     | ON      | ON      | ON      | ON      |
| A2                                                                       | Fixed           | OFF     | OFF     | OFF     | ON      | ON      |
| B1                                                                       | Tandem Fixed    | OFF     | OFF     | ON      | ON      | ON      |
| B2                                                                       | Fixed           | OFF     | OFF     | OFF     | OFF     | ON      |

Table 39: Staging - 2 RM454-D 2 Circuit: Tandem Fixed, Fixed, Tandem Fixed, Fixed Cooling States

| 2 RM454-D 2 CIRCUIT: TANDEM DIGITAL, FIXED, TANDEM FIXED, FIXED<br>COOLING |                 |         |                 |                 |                 |                 |
|----------------------------------------------------------------------------|-----------------|---------|-----------------|-----------------|-----------------|-----------------|
| Circuit                                                                    | Compressor Type | Stage 0 | Stage 1         | Stage 2         | Stage 3         | Stage 4         |
| A1                                                                         | Tandem Digital  | OFF     | ON (Modulating) | ON (Modulating) | ON (Modulating) | ON (Modulating) |
| A2                                                                         | Fixed           | OFF     | OFF             | OFF             | ON              | ON              |
| B1                                                                         | Tandem Fixed    | OFF     | OFF             | ON              | ON              | ON              |
| B2                                                                         | Fixed           | OFF     | OFF             | OFF             | OFF             | ON              |

Table 40: Staging - 2 RM454-D 4 Circuit: Tandem Digital, Fixed, Tandem Fixed, Fixed Cooling States

### **RM454-D** Technical Guide

### **Envelope Protection**

### **Envelope Protection**

Compressor manufacturer specifications require the compressor to operate within its given operating envelope to maintain the life and longevity of the compressor. Some envelopes also have areas within that limit the minimum/maximum operating speeds. Min/ max speeds may also be limited based on the requirements of the unit's total capacity. Prism 2 interface allows the ability to see real time envelope plotting while the compressor is running.

The minimum operating speed reference is read from the VFD and can change depending on where the compressor is operating within its envelope.

The VFD compressor is set to 67% at any stage event. Therefore, whenever a staging event occurs, the VFD compressor position is reset to the middle point of the modulation range. This allows the compressor enough modulation time before making another staging event to try to avoid cycling between staging events.

Figures 5 and 6, this page, are examples of compressor envelopes.

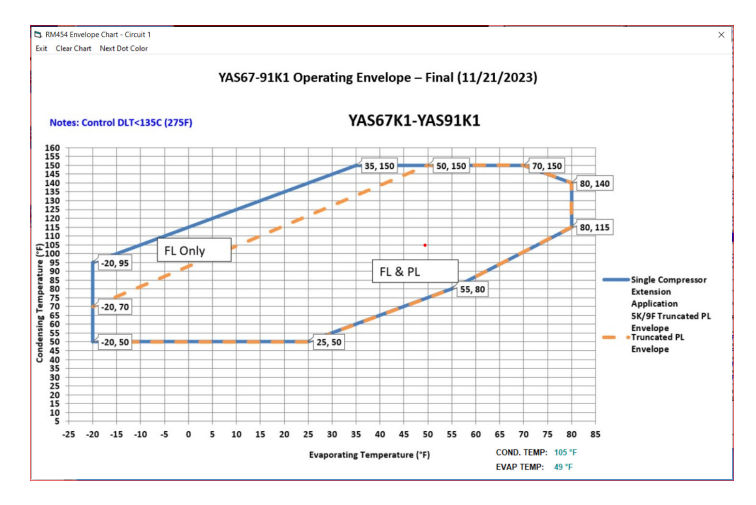

#### Figure 6: Copeland YAS67K1-91K1 and R454 Envelope

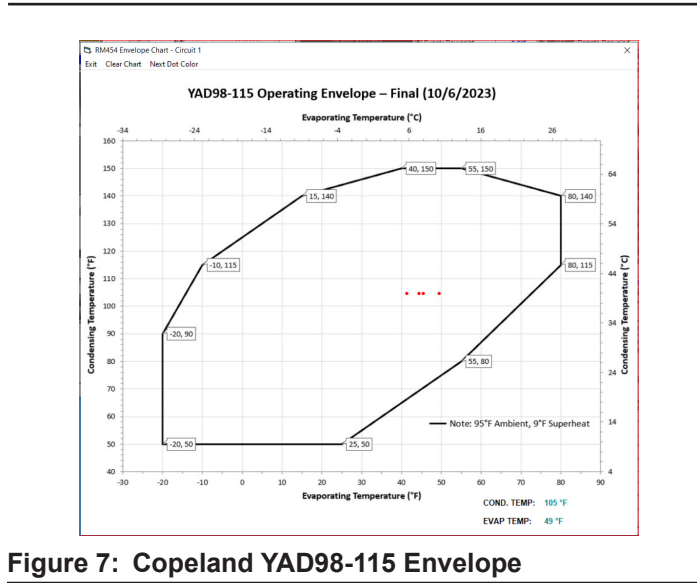

## LCD SCREENS

## **Display Screen and Navigation Keys**

## LCD Display Screen and Navigation Keys

The LCD display screens and buttons allow viewing of status and alarms, and enable force modes. See **Figure 7**, **this page**, and refer to **Table 3**, **this page**, for descriptions.

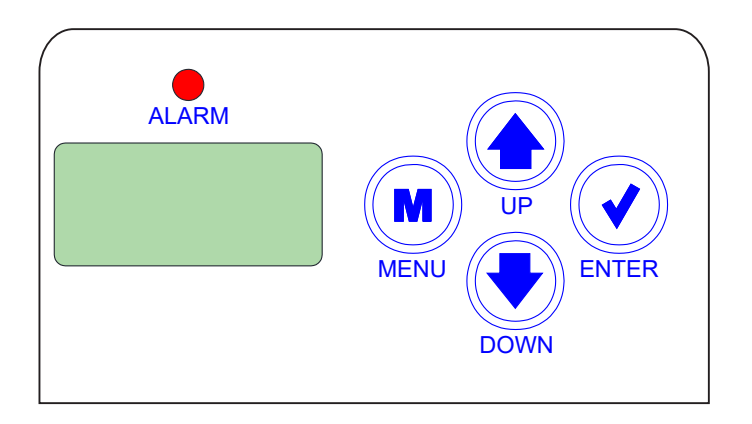

Figure 8: LCD Display and Navigation Keys

| NA\               | IGATION KEY FUNCTIONS                                                                                                    |
|-------------------|----------------------------------------------------------------------------------------------------|
| Navigation<br>Key | Key Function                                                                                                    |
| MENU              | Use the MENU key to move through screens<br>within Main Menu categories and return to the<br>Main Menu while at other screens. |
| UP                | Use this key to adjust setpoints and change configurations.                                                                    |
| DOWN              | Use this key to adjust setpoints and change configurations.                                                                    |
| ENTER             | Use the ENTER key to navigate through the Main Menu Screen categories.                                                         |

Table 41: Navigation Key Functions

## Screens Map

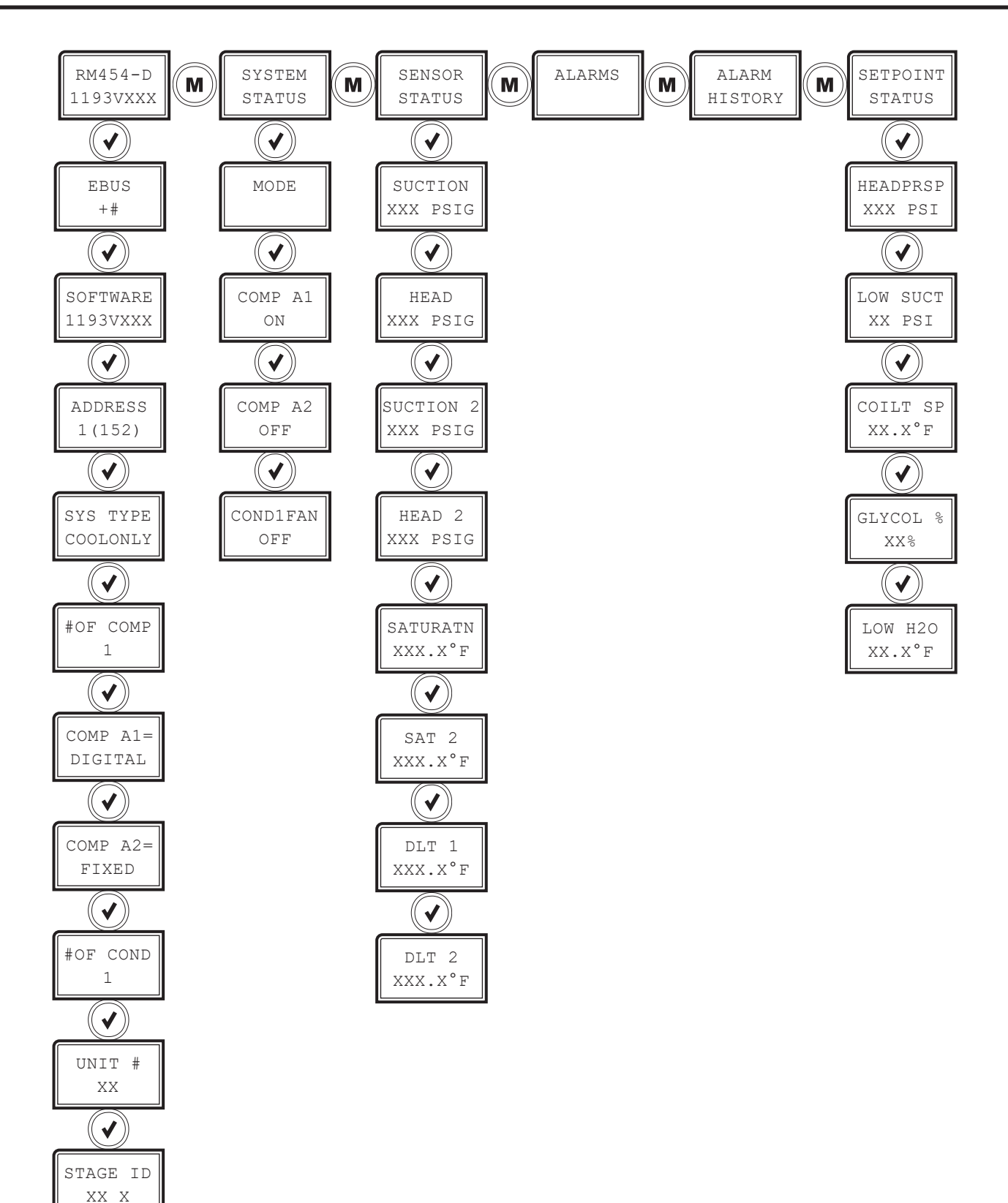

## **Screen Descriptions**

#### **Main Screens**

Refer to the following table when navigating through the LCD Main Screens.

Press the **<MENU>** button to navigate between the top level screens. Press the **<ENTER>** button to scroll through the next level screens,

| MAIN SCREENS        |                                                                                           |  |  |  |  |
|---------------------|-------------------------------------------------------------------------------------------|--|--|--|--|
| Screen Text         | Description                                                                               |  |  |  |  |
| RM454-D<br>1193VXXX | Refrigeration module screens. The second line shows the software number and its version.  |  |  |  |  |
| SYSTEM<br>STATUS    | System status screens                                                                     |  |  |  |  |
| SENSOR<br>STATUS    | Sensor status screens                                                                     |  |  |  |  |
| NO<br>ALARMS        | Alarm status screens. Screen shows NO ALARMS if no alarms are active.                     |  |  |  |  |
| NO ALARM<br>HISTORY | Alarm history screens. Screen shows NO ALARM<br>HISTORY if no alarms have been activated. |  |  |  |  |
| SETPOINT<br>STATUS  | Setpoint status screens                                                                   |  |  |  |  |

#### Table 42: Main Screens

The RM454-D (ASM07716) uses a PIC32 processor. The PIC32 processor requires software version SS1193. The software version is identified on the software label near the Status LED or using the Software Version screen.

**WARNING:** The correct software version must be used for all software upgrades. Loading the incorrect software could result in malfunction. Contact AAON Technical Support for assistance, if required.

LCD SCREENS

### **Screen Descriptions**

#### **Module Screens**

Refer to the following table when navigating through the module screens. From the RM454-D screen, press **<ENTER>** to scroll through the screens.

|                      | MODULE SCREENS                                                                                                    |
|----------------------|----------------------------------------------------------------------------------------------------|
| Screen Text          | Description                                                                                                    |
| RM454-D<br>1193VXXX  | Refrigeration module screens. The second line shows the software number and its version.                                                                                                    |
| EBUS<br>+XXX         | E-BUS communication. XXX equals the number of COMM packets received. The number increases as packets are received.                                                                            |
| SOFTWARE<br>1168vXXX | Current software version. The second line shows<br>the software number and its version. Access the<br>protected screens from this screen by holding the<br><up> button for five seconds.</up> |
| ADDRESS<br>1(152)    | Current board address<br>The first number is the board address.<br>The number in the parenthesis is the EBUS<br>address.                                                                      |
| SYS TYPE<br>COOLONLY | Current system type. Possible options for the<br>second line are:<br>• COOLONLY<br>• AIR HP or WSHP                                                                                           |
| #OF COMP<br>X        | The number of compressors configured. The X equals only 1 or 2, depnding on how many compressors the system is configured for.                                                                |
| COMP A1<br>DIGITAL   | If second address, this will read COMP B1. The first compressor installed can be fixed or digital. The screen will read either DIGITAL or FIXED."                                             |
| COMP A2<br>FIXED     | Used only if second compressor is installed. If sec-<br>ond address this will read COMP B2. The second<br>compressor installed will always be fixed.                                          |
| #OF COND<br>X        | Number of condensers controlled by this module.                                                                                                    |
| UNIT #<br>XXX        | Units numbered 1 through XXX. Shows which unit has been selected. Matches the unit # shown in Prism 2.                                                                                        |
| STAGE ID<br>X X      | Stage type and current stage number. The first<br>number is the stage type number being used (1-6).<br>The second number is the current stage that is<br>active (0-7).                        |

Table 43: Module Screens

#### System Status Screens

Refer to the following map when navigating through the System Status Screens. From the SYSTEM STATUS Screen, press **<ENTER>** to scroll through the screens.

| SYSTEM STATUS SCREENS |                                                                                                    |  |  |  |  |
|-----------------------|----------------------------------------------------------------------------------------------------|--|--|--|--|
| Screen Text           | Description                                                                                                    |  |  |  |  |
| SYSTEM<br>STATUS      | System status screens                                                                                                  |  |  |  |  |
| MODE<br>OFF           | System mode. Options are:<br>• MIN RUN<br>• OFF<br>• COOLING<br>• HEATING<br>• DEHUM<br>• FORCED                       |  |  |  |  |
| COMP A1<br>ON         | ON/OFF or MOD%<br>ON/OFF: Compressor is on or off. MODULATING<br>%: 0-100%                                             |  |  |  |  |
| COMP A2<br>OFF        | ON, OFF, FORCED<br>ON/OFF: Compressor is on or off.<br>FORCED: Compressor is forced on or off from a<br>hidden screen. |  |  |  |  |
| COND1FAN<br>OFF       | OFF / MOD%<br>OFF: Condenser is off. MOD: Modulating at<br>0-100%                                                      |  |  |  |  |

#### Table 44: System Status Screens

## **Screen Descriptions**

### **Sensor Status Screens**

Refer to the following map when navigating through the Sensor Status Screens. From the SENSOR STATUS Screen, press **<ENTER>** to scroll through the screens.

| SENSOR STATUS SCREENS |                                                                                                    |  |  |  |  |
|-----------------------|----------------------------------------------------------------------------------------------------|--|--|--|--|
| Screen Text           | Description                                                                                         |  |  |  |  |
| SENSOR<br>STATUS      | Sensor status screens                                                                               |  |  |  |  |
| SUCTION<br>XXX PSIG   | Suction pressure reading from input. Measured in PSIG.                                              |  |  |  |  |
| HEAD<br>XXX PSIG      | Head pressure reading from input. Measured in PSIG.                                                 |  |  |  |  |
| SATURTN<br>XXX.X°F    | Calculated saturation coil temperature from suction pressure input. Measured in degrees Fahrenheit. |  |  |  |  |
| DLT X<br>XXX.X°F      | Discharge line temperature from TEMP1 input.<br>Measured in degrees Fahrenheit.                     |  |  |  |  |

Table 45: Sensor Status Screens

### **Setpoint Status Screens**

Refer to the following map when navigating through the Setpoint Status Screens. From the SETPOINT STATUS Screen, press **<ENTER>** to scroll through the screens.

| SETPOINT STATUS SCREENS |                                                                                                    |  |  |  |  |  |
|-------------------------|----------------------------------------------------------------------------------------------------|--|--|--|--|--|
| Screen Text Description |                                                                                                    |  |  |  |  |  |
| SETPOINT<br>STATUS      | Setpoint Status screens                                                                               |  |  |  |  |  |
| HEADPRSP<br>XXX PSIG    | Head Pressure Setpoint. Valid range is 260-475 psig. Default is 340 psig. Measured in PSIG.           |  |  |  |  |  |
| LOW SUCT<br>XX PSIG     | Low Suction Pressure Setpoint. Default is 95 psig.<br>Measured in PSIG.                               |  |  |  |  |  |
| COILT SP<br>XX.X°F      | Coil Temperature Setpoint. Valid range is 35-70°F.<br>Default is 35°F.Measured in degrees Fahrenheit. |  |  |  |  |  |

Table 46: Setpoint Status Screens

## **Alarms Screens**

## **Alarms Screens**

If an alarm is present, the ALARM LED above the LCD display lights up red and blinks. The Alarms display and scroll automatically from the ALARMS screen when alarms are present. The alarms are as follows:

| ALARMS SCREENS      |                                                                                                    |                                            |                                                                                                    |  |  |  |
|---------------------|----------------------------------------------------------------------------------------------------|--------------------------------------------|----------------------------------------------------------------------------------------------------|--|--|--|
| Screen Text         | Description                                                                                                    | Screen Text                                | Description                                                                                                    |  |  |  |
| ALARMS              | Alarms Status screens                                                                                                    | NO<br>ALARMS                               | This is shown if there are no current alarms.                                                                                                    |  |  |  |
| EBUS COM<br>TIMEOUT | This alarm indicates communication has been lost<br>between the RM454-D and the AAON controller or<br>other E-BUS modules that may be connected. This<br>can be the result of a bad cable, a missing cable, or<br>the module not being configured properly.               | COMP A2<br>FAULT                           | This alarm occurs if the compressor fails to run 45 seconds after the relay is activated or if the signal is lost after activation. This causes an alarm and shuts down the Compressor A2 Enable Relay. The system will retry after five minutes.                                                                                                    |  |  |  |
| NO SUCT<br>DETECTED | This alarm indicates the Suction Pressure Transducer<br>1 is not detected by the system. There is no<br>compressor failure from this alarm. The compressor<br>will not activate if no suction pressure is detected.                                                       | COMP B2<br>FAULT                           | (Address 2) This alarm occurs if the compressor fails<br>to run 45 seconds after the relay is activated or if the<br>signal is lost after activation. This causes an alarm<br>and shuts down the Compressor B2 Enable Relay.<br>The system will retry after five minutes.                                                                                                    |  |  |  |
| NO HEAD<br>DETECTED | This alarm indicates the Head Pressure Transducer<br>1 is not detected by the system. This causes the<br>condenser fan/valve to go to 100%.                                                                                                    | DIGCOMP1<br>FAIL<br>and<br>COMP1<br>CUTOFF | This alarm occurs if the Discharge Temp Sensor 1<br>measures more than 220°F. This causes an alarm<br>and shuts down the Compressor Enable Relay. The<br>system can be restarted after 30 minutes.                                                                                                    |  |  |  |
| HIGH HP<br>DETECTED | This indicates a High Head Pressure Alarm condition<br>which is activated when the Head Pressure 1 rises<br>above 470 psig. This causes the condenser to go to<br>100%.                                                                                                   | NO WATER<br>FLOW                           | This alarm occurs if there is a call for a compressor<br>and the Proof of Water Flow Switch doesn't close<br>for more than three minutes or if, during Heat Pump<br>heating, the Proof of Water Flow Switch is open for<br>more than two seconds. This alarm disables when<br>Proof of Water Flow Switch closes.                                                                                                    |  |  |  |
| LOW SP<br>FAILURE   | This alarm occurs if Suction Pressure 1 stays below<br>the Low Suction Pressure Setpoint for one minute or<br>falls below 39 psi for five seconds. This alarm shuts<br>down the system. Power must be cycled to clear the<br>alarm.                                       | LOW H2O<br>TEMP                            | If both compressors are on and water temperature<br>goes below setpoint, Compressor 2 will fail. If both<br>compressors are on and water temperature goes<br>3°F below setpoint, both compressors will fail. If<br>Compressor 2 is off or failed and water temperature<br>is still low for one minute, the Compressor 1 will<br>also fail. This alarm disables when the leaving water<br>temperature rises 6°F above the setpoint. |  |  |  |
| LOW SP<br>DETECTED  | This alarm occurs if Suction Pressure 1 falls below<br>the Low Suction Pressure Setpoint for 20 seconds.<br>The system will try to protect itself by lowering<br>compressor modulation percentage.                                                                        | EMERGNCY<br>SHUTDOWN                       | If the Emergency Shutdown binary input is not activated, the compressors shut off.                                                                                                    |  |  |  |
| COMP A1<br>FAULT    | This alarm occurs if the compressor fails to run 45 seconds after the relay is activated or if the signal is lost after activation. This causes an alarm and shuts down the Compressor A1 Enable Relay. The system will retry after five minutes.                         | ENVELOPE<br>FAULT                          | If the circuit is running outside the envelope<br>consecutively for one minute, the compressor(s)<br>on the circuit fails and an alarm is generated. The<br>system will retry after five minutes.                                                                                                    |  |  |  |
| COMP B1<br>FAULT    | (Address 2) This alarm occurs if the compressor fails<br>to run 45 seconds after the relay is activated or if the<br>signal is lost after activation. This causes an alarm<br>and shuts down the Compressor B1 Enable Relay.<br>The system will retry after five minutes. | 1CT/RSM<br>ON WSHP!                        | 1 water circuit per RSM on the WSHP. If the RSM was incorrectly configured to control 2 Condenser Outputs, this alarm will appear.                                                                                                    |  |  |  |
| HIGH HP1<br>TRIP    | High Pressure Trip occurs at 570 psig                                                                                                    |                                            |                                                                                                    |  |  |  |

## **Alarms Screens**

## **Alarm History Screens**

The ALARM HISTORY screen displays past alarms, if any, and how long ago the last of each type occurred. From the ALARM HISTORY screen, press **<ENTER>** to scroll through the history screens.

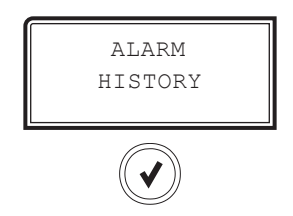

The first line is the ALARM NAME.

The second line shows how long ago each alarm last occurred. The screen displays:

- minutes for the first 60 minutes of alarm occurrence
- hours for the next 72 hours of alarm occurrence
- days for the next 30 days of alarm occurrence

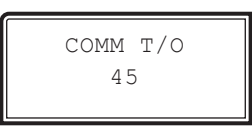

EXAMPLE SCREEN EBUS SLV TIMEOUT occured 45 minutes ago

Alarms clear after 30 days.

**NOTE:** Alarm history is not stored in memory. So, if power is lost, the alarms will clear.

The ALARM HISTORY screens follow the same sequence as the ALARMS screens but are abbreviated differently to allow space to show the time since last occurence.

| ALARM HISTORY     |                           |  |  |  |  |
|-------------------|---------------------------|--|--|--|--|
| Alarm             | Alarm History             |  |  |  |  |
| NO ALARMS         | NO ALARM HISTORY          |  |  |  |  |
| EBUS SLV TIMEOUT  | СОММ Т/О                  |  |  |  |  |
| NO SUCT DETECTED  | SP SENSE                  |  |  |  |  |
| NO HEAD DETECTED  | HP SENSE                  |  |  |  |  |
| HIGH HP DETECTED  | HIGH HP                   |  |  |  |  |
| LOW SP FAILURE    | LOW SP                    |  |  |  |  |
| LOW SP DETECTED   | No alarm history recorded |  |  |  |  |
| COMP A1 FAULT     | COMP1 FL                  |  |  |  |  |
| COMP B1 FAULT     | COMP1 FL                  |  |  |  |  |
| COMP A2 FAULT     | COMP2 FL                  |  |  |  |  |
| COMP B2 FAULT     | COMP2 FL                  |  |  |  |  |
| HIGH DIS LINETEMP | HI DLT 1                  |  |  |  |  |
| NO WATER FLOW     | NOH2OFL                   |  |  |  |  |
| LOW H2O TEMP      | LOH2OTMP                  |  |  |  |  |
| EMERGNCY SHUTDOWN | No alarm history recorded |  |  |  |  |
| ENVELOPE FAULT    | No alarm history recorded |  |  |  |  |

#### Table 48: Alarm History

## **Protected Screens**

## **Protected Screens Map**

Refer to the following map when navigating through the LCD Protected Screens. From the RM454-D Screen, press **<ENTER>** twice to get to the Software Screen. Then hold the **<UP>** button for five seconds. To scroll through the rest of the screens, press the **<MENU>** button. The PROTECT SCREENS map is the following:

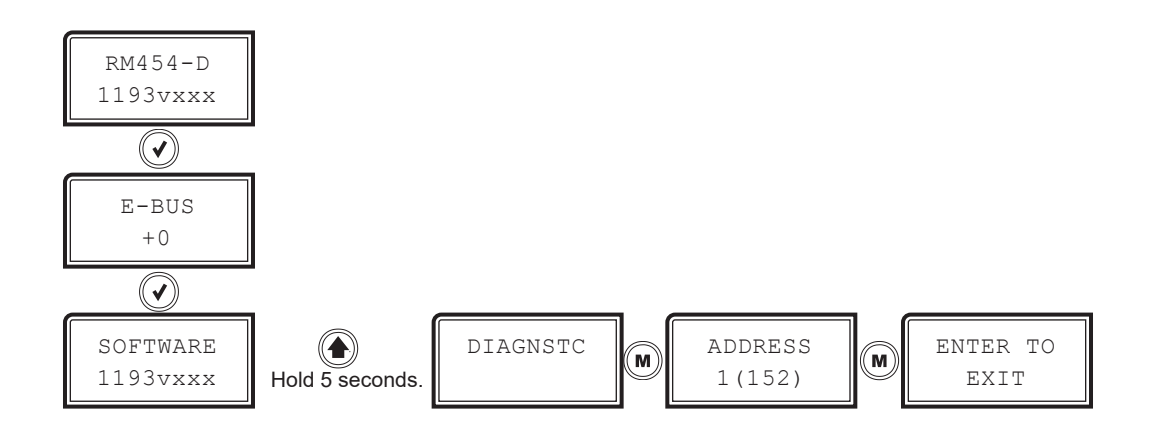

## **Diagnostic Screens**

## **Diagnostic Screens Map**

Refer to the following map when navigating through the Diagnostic Screens. From the DIAGNSTC Screen, press **<ENTER>** to scroll through the screens.

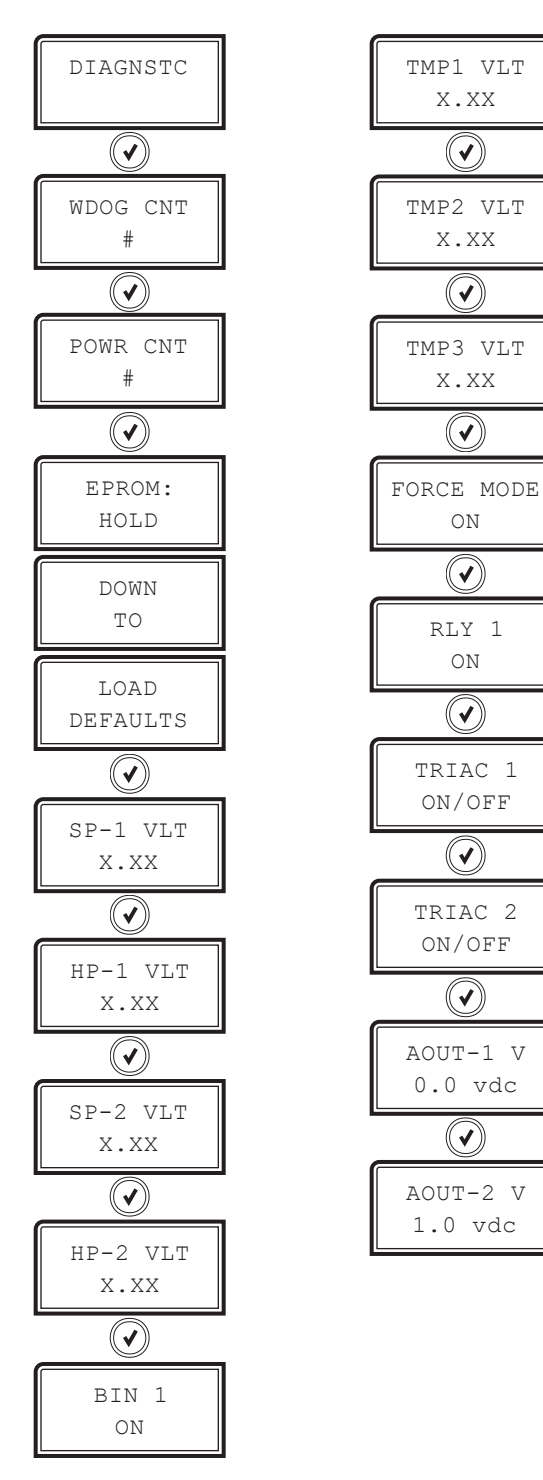

### **Diagnostic Screens**

Refer to **Table 12, this page**, when navigating through the Diagnostic Screens. From the DIAGNSTC Screen, press **<ENTER>** to scroll through the screens.

| DIAGNOSTIC SCREENS |                                                                                                    |  |  |  |  |
|--------------------|----------------------------------------------------------------------------------------------------|--|--|--|--|
| Screen Text        | Description                                                                                                    |  |  |  |  |
| DIAGNSTC           | Diagnostic screens                                                                                                    |  |  |  |  |
| WDOG CNT           | Watchdog Timer. Displays the number of times the board has been reset due to watchdog timer overview.                                                                           |  |  |  |  |
| POWR CNT           | Power Loss Count. Displays the number of times the board has been reset due to power loss.                                                                                      |  |  |  |  |
| SP-1 VLT           | Suction Pressure Transducer 1 Voltage. Displays the current voltage of the Suction Pressure Transducer 1.                                                                       |  |  |  |  |
| HP-1 VLT           | Head Pressure Transducer 1 Voltage. Displays<br>the current voltage of the Head Pressure<br>Transducer 1.                                                                       |  |  |  |  |
| SP-2 VLT           | Suction Pressure Transducer 2 Voltage. Displays the current voltage of the Suction Pressure Transducer 2.                                                                       |  |  |  |  |
| HP-2 VLT           | Head Pressure Transducer 2 Voltage. Displays<br>the current voltage of the Head Pressure<br>Transducer 2.                                                                       |  |  |  |  |
| BIN 1              | Binary Inputs #1 - #4. Displays the current status of each Binary Input.                                                                                                    |  |  |  |  |
| TMP1 VLT           | Coil Temperature Sensor 1 Voltage. Displays the<br>current voltage of Coil Temperature Sensor 1.                                                                                |  |  |  |  |
| TMP2 VLT           | Coil Temperature Sensor 2 Voltage. Displays the current voltage of Coil Temperature Sensor 2.                                                                                   |  |  |  |  |
| TMP3 VLT           | Coil Temperature Sensor 3 Voltage. Displays the current voltage of Coil Temperature Sensor 3.                                                                                   |  |  |  |  |
| FORCE MODE         | Force Mode. Displays the current status of Force Mode. Values are ON/OFF.                                                                                                    |  |  |  |  |
| RLY 1              | If Force Mode is on, the following screens will appear. Relays 1 - 5 Force Mode. Press the <b><up></up></b> or <b><down></down></b> buttons to select ON or OFF for each relay. |  |  |  |  |
| TRIAC 1            | TRIAC 1. Displays the current status of Digital<br>Compressor 1. Values are ON/OFF.                                                                                             |  |  |  |  |
| TRIAC 2            | TRIAC 2. Displays the current status of Digital<br>Compressor 2. Values are ON/OFF.                                                                                             |  |  |  |  |
| AOUT-1 V           | Condenser Signal 1 Force. 0.0 to 10.0 = Active<br>Force Mode. Press the <b><up></up></b> or <b><down></down></b> buttons<br>to increase and decrease the value.                 |  |  |  |  |
| AOUT-2 V           | Condenser Signal 2 Force. 0.0 to 10.0 = Active<br>Force Mode. Press the <b><up></up></b> or <b><down></down></b> buttons<br>to increase and decrease the value.                 |  |  |  |  |

Table 49: Diagnostic Screens

## LCD SCREENS

## ADDRESS SCREEN

## **Address Screen**

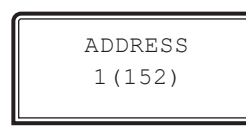

#### **CURRENT BOARD ADDRESS**

Configure the address according to which refrigerant circuit this module represents—1=A OR 2=B OR 3=C OR 4=D

Number in parentheses is E-BUS address.

Module 1's address is 152 Module 2's address is 153 Module 3's address is 154 Module 4's address is 155

## TROUBLESHOOTING

## **LED Diagnostics**

## **Using LEDs To Verify Operation**

The RM454-D is equipped with LEDs that can be used to verify operation and perform troubleshooting. There are LEDs for communication, operation modes, and diagnostic codes. See **Figure 6**, **this page** for the LED locations. The LEDs associated with these inputs and outputs show what is active without using a voltmeter. The LEDs and their uses are as follows:

#### **Diagnostic LEDs**

#### STATUS

If the software is running, this LED blinks at a rate of one blink per second.

#### ALARM (above LCD display)

This red LED lights up and stays lit when there is an alarm present. The type of alarm displays on the LCD display.

#### СОММ

Every time the module receives a valid E-BUS request from the VCCX-454 Controller, this LED blinks on and then off, signifying that it received a valid request and responded.

#### POWER

This LED lights up to indicate that 24 VAC power has been applied to the controller.

#### **Binary Input LEDs**

#### BIN1

This green LED lights up when Compressor Status 1 contact is closed.

#### BIN2

This green LED lights up when Compressor Status 2 switch is closed.

#### BIN3

This green LED lights up when Outside Coil Temperature switch or proof of water flow switch is closed.

#### BIN4

This green LED lights up when the Emergency Shutdown switch is closed.

#### **Relay LEDs**

#### R1, R2, R3, R4, R5

These green LEDs light up when the relays are enabled and stay lit as long as they are active. R4 is not used.

## Digital or 2-Step Compressor LEDs COMP1

This green LED lights up when Digital Compressor 1 is unloading or 2-Step Compressor 1 is fully loaded.

#### COMP2

This green LED lights up when Digital Compressor 2 is unloading or 2-Step Compressor 2 is fully loaded.

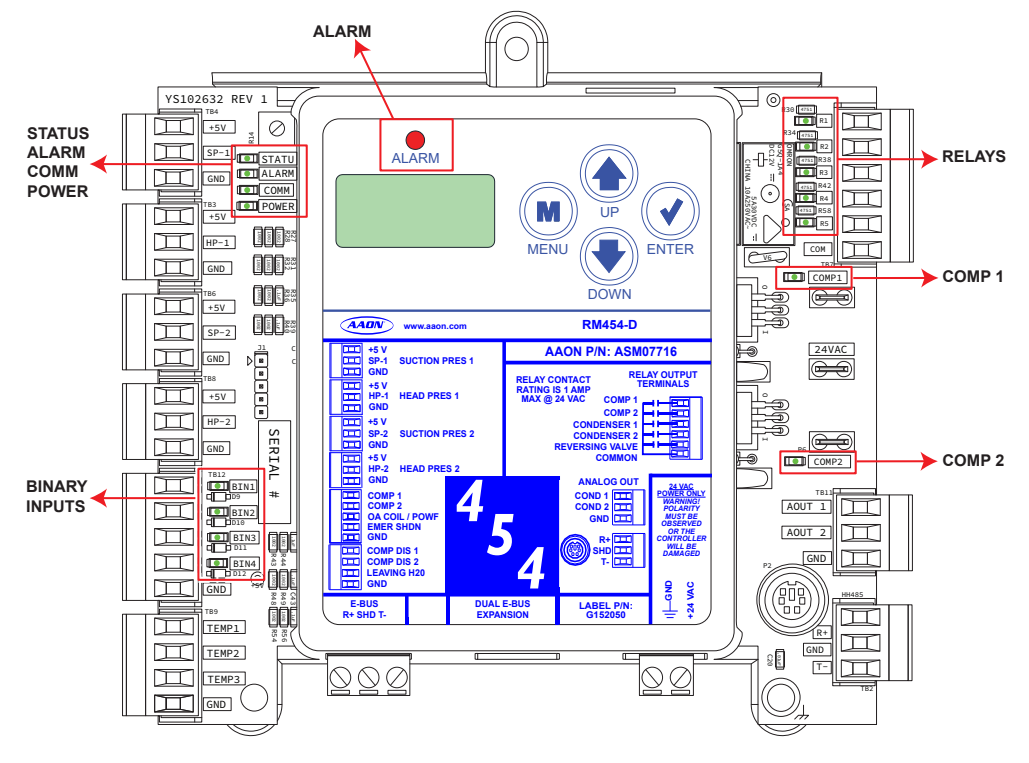

#### Figure 9: RM454-D LED Locations

Suction Pressure Transducer Testing

# Suction Pressure Transducer Testing for R454 Refrigerant

The Evaporator Coil Temperature is calculated by converting the Suction Pressure to Temperature. The Suction Pressure is obtained by using the Suction Pressure Transducer, which is connected into the suction line of the compressor.

Use the voltage column to check the Suction Pressure Transducer while connected to the RM454-D Module(s). The VCCX-454 and the RM454-D Module(s) must be powered for this test. Read voltage with a meter set on DC volts. Place the positive lead from the meter on the SP1/SP2 terminal located on the RM454-D Module(s) terminal block. Place the negative lead from the meter on the ground (GND) terminal located adjacent to the SP1/SP2 terminal on the RM454-D Module(s) terminal block. Use a refrigerant gauge set and/ or an accurate electronic thermometer to measure the temperature or suction line pressure near where the Suction Pressure Transducer is connected to the suction line.

Measure the voltage at the SP1/SP2 and GND terminals and compare it to **Table 5**, **this page**. The chart is based on exactly 5.00 volts being supplied to the transducer. If the supply voltage is less than or greater than 5.00, the signal voltage will be slightly more or less than the chart. If the signal voltage is within  $\pm$  0.20 volts, the Suction Pressure Transducer is functioning within normal parameters. If not, contact AAON Technical Support for further troubleshooting.

See **Table 5, this page**. The table shows a temperature range from 20°F to 80°F. For troubleshooting purposes, the DC voltage readings are also listed with their corresponding temperatures and pressures.

| SUCTION PRESSURE TRANSDUCER<br>COIL PRESSURE TEMPERATURE AND VOLTAGE<br>CHART FOR R454 REFRIGERANT |                     |                   |                    |  |  |  |
|----------------------------------------------------------------------------------------------------|---------------------|-------------------|--------------------|--|--|--|
| Temperature<br>(°F)                                                                                | Temperature<br>(°C) | Pressure<br>(psi) | Signal<br>DC Volts |  |  |  |
| 25.88                                                                                              | -3.4                | 80.94             | 1.8                |  |  |  |
| 29.42                                                                                              | -1.4                | 87.16             | 1.9                |  |  |  |
| 32.81                                                                                              | 0.5                 | 93.39             | 2.0                |  |  |  |
| 36.05                                                                                              | 2.6                 | 99.62             | 2.1                |  |  |  |
| 39.16                                                                                              | 4.0                 | 105.84            | 2.2                |  |  |  |
| 42.15                                                                                              | 5.6                 | 112.07            | 2.3                |  |  |  |
| 45.02                                                                                              | 7.2                 | 118.29            | 2.4                |  |  |  |
| 47.79                                                                                              | 8.8                 | 124.52            | 2.5                |  |  |  |
| 50.47                                                                                              | 10.3                | 130.75            | 2.6                |  |  |  |
| 53.06                                                                                              | 11.7                | 136.97            | 2.7                |  |  |  |
| 55.57                                                                                              | 13.1                | 143.20            | 2.8                |  |  |  |
| 57.99                                                                                              | 14.4                | 149.42            | 2.9                |  |  |  |
| 60.36                                                                                              | 15.8                | 155.65            | 3.0                |  |  |  |
| 62.65                                                                                              | 17.0                | 161.88            | 3.1                |  |  |  |
| 64.88                                                                                              | 18.3                | 168.10            | 3.2                |  |  |  |
| 67.05                                                                                              | 19.5                | 174.32            | 3.3                |  |  |  |
| 69.16                                                                                              | 20.6                | 180.55            | 3.4                |  |  |  |
| 71.23                                                                                              | 21.8                | 186.78            | 3.5                |  |  |  |
| 73.24                                                                                              | 22.9                | 193.00            | 3.6                |  |  |  |
| 75.20                                                                                              | 24.0                | 199.23            | 3.7                |  |  |  |
| 77.12                                                                                              | 25.1                | 205.46            | 3.8                |  |  |  |
| 79.00                                                                                              | 26.1                | 211.68            | 3.9                |  |  |  |
| 80.83                                                                                              | 27.1                | 217.91            | 4.0                |  |  |  |
| 82.63                                                                                              | 28.1                | 224.14            | 4.1                |  |  |  |
| 84.39                                                                                              | 29.1                | 230.36            | 4.2                |  |  |  |
| 86.11                                                                                              | 30.1                | 236.59            | 4.3                |  |  |  |

 Table 50: Coil Pressure/Voltage/Temp for Suction

 Pressure Transducers - R454 Refrigerant

## Temperature Sensor Testing

# Copeland Discharge Thermistor Temperature Sensor Testing

**Table 6, this page**, is provided to aid in checking sensors that appear to be operating incorrectly. Many system operating problems can be traced to incorrect sensor wiring. Be sure all sensors are wired per the wiring diagrams in this manual.

If the sensors still do not appear to be operating or reading correctly, check voltage and/or resistance to confirm that the sensor is operating correctly per the table. Please follow instruction when checking sensors.

#### **Thermistor Sensor Testing Instructions**

Use the resistance column to check the thermistor sensor while disconnected from the controllers (not powered).

Use the voltage column to check sensors while connected to powered controllers. Read voltage with meter set on DC volts. Place the "-" (minus) lead on GND terminal and the "+" (plus) lead on the sensor input terminal being investigated.

**NOTE:** If the voltage is above 4.98 VDC, then the sensor or wiring is "open." If the voltage is less than 0.38 VDC, then the sensor or wiring is shorted.

| DISCHARGE THERMISTOR TEMPERATURE/RESISTANCE |              |                        |                          |              |              |                      |                             |
|---------------------------------------------|--------------|------------------------|--------------------------|--------------|--------------|----------------------|-----------------------------|
| Temp<br>(°F)                                | Temp<br>(°C) | Resistance<br>(K Ohms) | Voltage @<br>Input (VDC) | Temp<br>(°F) | Temp<br>(°C) | Resistance<br>(Ohms) | Voltage @<br>Input<br>(VDC) |
| -40                                         | -40          | 2889.60                | 4.98                     | 167          | 75           | 12.73                | 2.80                        |
| -31                                         | -35          | 2087.22                | 4.97                     | 176          | 80           | 10.79                | 2.59                        |
| -22                                         | -30          | 1522.20                | 4.96                     | 185          | 85           | 9.20                 | 2.39                        |
| -13                                         | -25          | 1121.44                | 4.95                     | 194          | 90           | 7.87                 | 2.19                        |
| -4                                          | -20          | 834.72                 | 4.94                     | 203          | 95           | 6.77                 | 2.01                        |
| 5                                           | -15          | 627.28                 | 4.92                     | 212          | 100          | 5.85                 | 1.84                        |
| 14                                          | -10          | 475.74                 | 4.89                     | 221          | 105          | 5.09                 | 1.68                        |
| 23                                          | -5           | 363.99                 | 4.86                     | 230          | 110          | 4.45                 | 1.53                        |
| 32                                          | 0            | 280.82                 | 4.82                     | 239          | 115          | 3.87                 | 1.39                        |
| 41                                          | 5            | 218.41                 | 4.77                     | 248          | 120          | 3.35                 | 1.25                        |
| 50                                          | 10           | 171.17                 | 4.72                     | 257          | 125          | 2.92                 | 1.12                        |
| 59                                          | 15           | 135.14                 | 4.65                     | 266          | 130          | 2.58                 | 1.02                        |
| 68                                          | 20           | 107.44                 | 4.57                     | 275          | 135          | 2.28                 | 0.92                        |
| 77                                          | 25           | 86.00                  | 4.47                     | 284          | 140          | 2.02                 | 0.83                        |
| 86                                          | 30           | 69.28                  | 4.36                     | 293          | 145          | 1.80                 | 0.76                        |
| 95                                          | 35           | 56.16                  | 4.24                     | 302          | 150          | 1.59                 | 0.68                        |
| 104                                         | 40           | 45.81                  | 4.10                     | 311          | 155          | 1.39                 | 0.61                        |
| 113                                         | 45           | 37.58                  | 3.94                     | 320          | 160          | 1.25                 | 0.55                        |
| 122                                         | 50           | 30.99                  | 3.77                     | 329          | 165          | 1.12                 | 0.50                        |
| 131                                         | 55           | 25.68                  | 3.59                     | 338          | 170          | 1.01                 | 0.45                        |
| 140                                         | 60           | 21.40                  | 3.40                     | 347          | 175          | 0.92                 | 0.42                        |
| 149                                         | 65           | 17.91                  | 3.20                     | 356          | 180          | 0.83                 | 0.38                        |
| 158                                         | 70           | 15.07                  | 3.00                     |              |              |                      |                             |

#### Table 51: Discharge Thermistor Temperature/Resistance

## TROUBLESHOOTING

## **Temperature Sensor Testing**

## Sensor Voltage and Resistance

The following sensor voltage and resistance table is provided to aid in checking sensors that appear to be operating incorrectly. See **Table 7, this page**. Many system operating problems can be traced to incorrect sensor wiring. Be sure all sensors are wired per the wiring diagrams in this manual.

If the sensors still do not appear to be operating or reading correctly, check voltage and/or resistance to confirm that the sensor is operating correctly per the tables. Please follow instructions when checking sensors.

### **Thermistor Sensor Testing Instructions**

Use the resistance column to check the thermistor sensor while disconnected from the controllers (not powered).

Use the voltage column to check sensors while connected to powered controllers. Read voltage with meter set on DC volts. Place the "-" (minus) lead on GND terminal and the "+" (plus) lead on the sensor input terminal being investigated.

**NOTE:** If the voltage is above 4.88 VDC, then the sensor or wiring is "open." If the voltage is less than 0.05 VDC, then the sensor or wiring is shorted.

| TEMPERATURE – RESISTANCE – VOLTAGE FOR TYPE III 10 K OHM THERMISTOR SENSORS |              |                      |                          |              |              |                      |                             |
|-----------------------------------------------------------------------------|--------------|----------------------|--------------------------|--------------|--------------|----------------------|-----------------------------|
| Temp<br>(°F)                                                                | Temp<br>(°C) | Resistance<br>(Ohms) | Voltage @<br>Input (VDC) | Temp<br>(°F) | Temp<br>(°C) | Resistance<br>(Ohms) | Voltage @<br>Input<br>(VDC) |
| -10                                                                         | -23.3        | 93333                | 4.51                     | 72           | 22.2         | 11136                | 2.635                       |
| -5                                                                          | -20.6        | 80531                | 4.45                     | 73           | 22.8         | 10878                | 2.605                       |
| 0                                                                           | -17.8        | 69822                | 4.37                     | 74           | 23.3         | 10625                | 2.576                       |
| 5                                                                           | -15          | 60552                | 4.29                     | 75           | 23.9         | 10398                | 2.549                       |
| 10                                                                          | -12.2        | 52500                | 4.2                      | 76           | 24.4         | 10158                | 2.52                        |
| 15                                                                          | -9.4         | 45902                | 4.1                      | 77           | 25           | 10000                | 2.5                         |
| 20                                                                          | -6.6         | 40147                | 4.002                    | 78           | 25.6         | 9711                 | 2.464                       |
| 25                                                                          | -3.9         | 35165                | 3.891                    | 80           | 26.7         | 9302                 | 2.41                        |
| 30                                                                          | -1.1         | 30805                | 3.773                    | 82           | 27.8         | 8893                 | 2.354                       |
| 35                                                                          | 1.7          | 27140                | 3.651                    | 84           | 28.9         | 8514                 | 2.3                         |
| 40                                                                          | 4.4          | 23874                | 3.522                    | 86           | 30           | 8153                 | 2.246                       |
| 45                                                                          | 7.2          | 21094                | 3.39                     | 88           | 31.1         | 7805                 | 2.192                       |
| 50                                                                          | 10           | 18655                | 3.252                    | 90           | 32.2         | 7472                 | 2.139                       |
| 52                                                                          | 11.1         | 17799                | 3.199                    | 95           | 35           | 6716                 | 2.009                       |
| 54                                                                          | 12.2         | 16956                | 3.143                    | 100          | 37.8         | 6047                 | 1.884                       |
| 56                                                                          | 13.3         | 16164                | 3.087                    | 105          | 40.6         | 5453                 | 1.765                       |
| 58                                                                          | 14.4         | 15385                | 3.029                    | 110          | 43.3         | 4923                 | 1.65                        |
| 60                                                                          | 15.6         | 14681                | 2.972                    | 115          | 46.1         | 4449                 | 1.54                        |
| 62                                                                          | 16.7         | 14014                | 2.916                    | 120          | 48.9         | 4030                 | 1.436                       |
| 64                                                                          | 17.8         | 13382                | 2.861                    | 125          | 51.7         | 3656                 | 1.339                       |
| 66                                                                          | 18.9         | 12758                | 2.802                    | 130          | 54.4         | 3317                 | 1.246                       |
| 68                                                                          | 20           | 12191                | 2.746                    | 135          | 57.2         | 3015                 | 1.159                       |
| 69                                                                          | 20.6         | 11906                | 2.717                    | 140          | 60           | 2743                 | 1.077                       |
| 70                                                                          | 21.1         | 11652                | 2.691                    | 145          | 62.7         | 2502                 | 1.001                       |
| 71                                                                          | 21.7         | 11379                | 2.661                    | 150          | 65.6         | 2288                 | 0.931                       |

Table 52: 0-5V Temperature Sensor - Voltage & Resistance for Type III Sensors

## Head Pressure Transducer

If there is a suspected problem related to the Head Pressure Transducer, voltage and pressure readings can be taken at the head pressure terminal. See **Table 8**, **this page**.

| HEAD PRESSURE TRANSDUCER CHART |          |         |          |  |  |
|--------------------------------|----------|---------|----------|--|--|
| Voltage                        | Pressure | Voltage | Pressure |  |  |
| 0.5                            | 0        | 2.6     | 350      |  |  |
| 0.6                            | 17       | 2.7     | 367      |  |  |
| 0.7                            | 33       | 2.8     | 384      |  |  |
| 0.8                            | 50       | 2.9     | 400      |  |  |
| 0.9                            | 67       | 3.0     | 417      |  |  |
| 1.0                            | 83       | 3.1     | 434      |  |  |
| 1.1                            | 100      | 3.2     | 450      |  |  |
| 1.2                            | 117      | 3.3     | 467      |  |  |
| 1.3                            | 133      | 3.4     | 484      |  |  |
| 1.4                            | 150      | 3.5     | 500      |  |  |
| 1.5                            | 167      | 3.6     | 517      |  |  |
| 1.6                            | 183      | 3.7     | 534      |  |  |
| 1.7                            | 200      | 3.8     | 550      |  |  |
| 1.8                            | 217      | 3.9     | 567      |  |  |
| 1.9                            | 233      | 4.0     | 584      |  |  |
| 2.0                            | 250      | 4.1     | 600      |  |  |
| 2.1                            | 267      | 4.2     | 617      |  |  |
| 2.2                            | 283      | 4.3     | 634      |  |  |
| 2.3                            | 300      | 4.4     | 650      |  |  |
| 2.4                            | 317      | 4.5     | 667      |  |  |
| 2.5                            | 334      |         |          |  |  |

 Table 53: Head Pressure Transducer Chart

## RM454-D Technical Guide G115830 Rev. A · 250117

## **AAON Controls Support:**

866-918-1100 Monday through Friday, 7:00 AM to 5:00 PM Central Time

## **Controls Support website:**

www.aaon.com/aaon-controls-technical-support

## **AAON Factory Technical Support:**

918-382-6450 | techsupport@aaon.com

**NOTE:** Before calling Technical Support, please have the model and serial number of the unit available.

**PARTS:** For replacement parts, please contact your local AAON Representative.

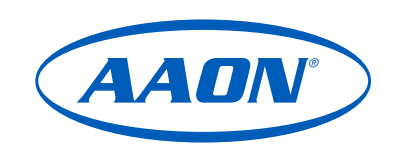

2425 So. Yukon Ave • Tulsa, OK • 74107-2728 Ph: (918) 583-2266 • Fax: (918) 583-6094 **Rev. A** Created in the USA • © January 2025 AAON All Rights Reserved